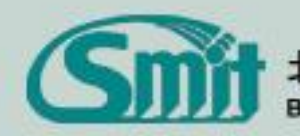

STATES THE STATES STATES THE STATES AND STATES AND STA

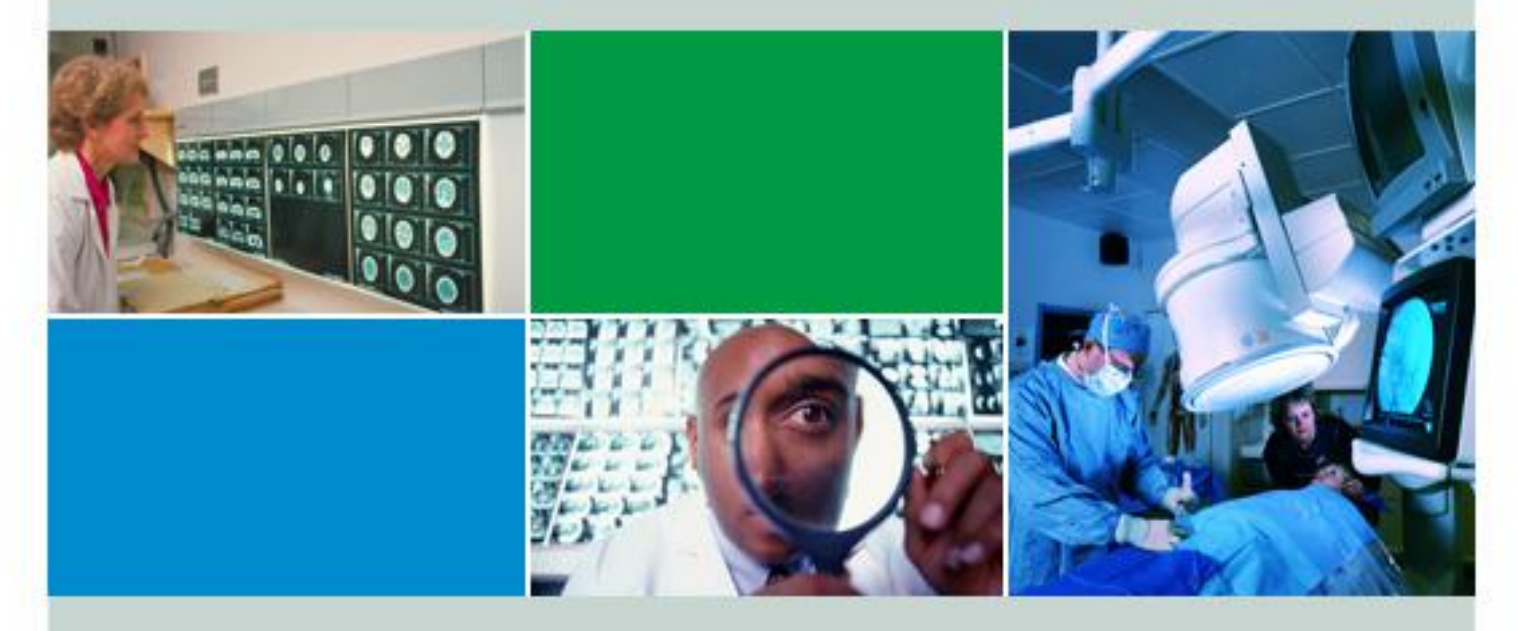

# **Silver Ris** 放射科用户手册

软件版本 5.3

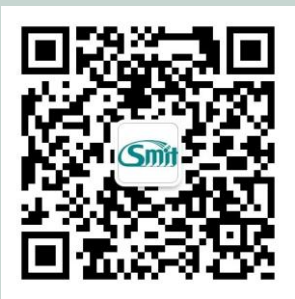

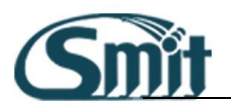

| E | 录 |
|---|---|
|   |   |

| RIS 登记              | 4  |
|---------------------|----|
| 本章介绍 RIS 登记模块的相关功能。 | 4  |
| 新建检查                | 5  |
| 从 HIS 或其他系统获取电子申请信息 | 5  |
| 直接录入病人信息登记          | 5  |
| 修改检查信息              | 7  |
| 删除检查信息              | 8  |
| 登记病人检索查询            | 9  |
| 打印带条码的就诊单           | 9  |
| 扫描纸质申请单             | 9  |
| 系统设置                | 10 |
| 录入项目字典维护            | 10 |
| 录入项目默认值设置           | 11 |
| 检查号当前值设置            | 12 |
| 登记相关参数设置            | 13 |
| RIS 预约              | 15 |
| 本章介绍 RIS 预约模块的相关功能。 | 15 |
| 新建检查预约              | 16 |
| 从 HIS 或其他系统获取电子申请信息 |    |
| 直接录入病人信息预约          |    |
| 预约病人转登记             |    |
| 修改预约信息              | 19 |
| 预约病人检索查询            | 19 |
| 打印带条码的预约单           | 20 |
| 扫描纸质申请单             | 20 |
| 系统设置                | 20 |
| 录入项目字典维护            | 20 |
| 录入项目默认值设置           | 21 |
| 检查号当前值设置            | 22 |
| 预约相关参数设置            | 23 |
| 机房模块                | 24 |
| 本章介绍 RIS 机房模块的相关功能。 | 24 |
| 模块的进入               | 25 |
| 机房模块界面功能区域介绍        | 25 |
|                     |    |

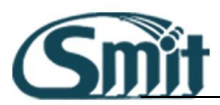

| 机房站点具体操作流程说明25             |
|----------------------------|
| 所有检查病人信息的查看:27             |
| RIS 工作列表                   |
| 本章介绍 RIS 放射科工作列表模块的相关功能。28 |
| 设备视角说明(界面布局介绍)29           |
| 个人参数设置:                    |
| 查找记录34                     |
| 删除病人、检查、报告35               |
| 打 ナ                        |
| 登有忠有当則状念                   |
| 10 口                       |
| 本章介绍 RIS 报告模块的相关功能。        |
| 常用工具栏:                     |
| 不常用工具菜单栏40                 |
| 痕迹对比:                      |
| 本地参数设置:41                  |
| 历史检查信息区:                   |
| 模板部位和模板的维护:43              |
| 模板检查部位维护                   |
| 模板内谷的维护                    |
| 友斤快吠46                     |
| 本章介绍 RIS 发片模块的相关功能。46      |
| 发片模块的进入47                  |
| 模块功能界面介绍47                 |
| 模块的具体操作49                  |

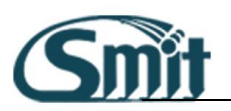

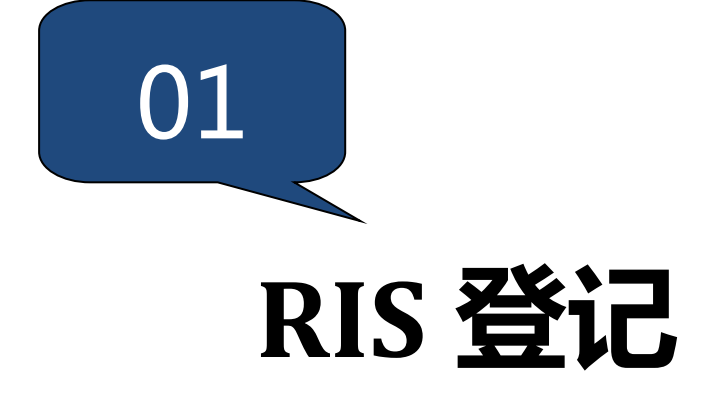

本章介绍 RIS 登记模块的相关功能。

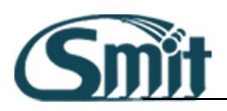

使用登记用户登录系统后默认打开登记窗口。如果使用其他用户登录,可

以在悬浮条上点击 按钮,即可打开登记窗口。

# 新建检查

#### 从 HIS 或其他系统获取电子申请信息

- 如果 RIS 系统连接 HIS 系统或其他相关系统,可以通过病人 ID 或者 住院号或者其他指定的参数获取电子申请信息。
- 在登记窗口上输入病人 ID 或者住院号,点击"确定"按钮即可将患者电子申请信息导入登记窗口,然后进行编辑保存。

| 门诊号 | Q | 住院号 | Q |
|-----|---|-----|---|

### 直接录入病人信息登记

 在登记界面上直接输入病人信息,其中部分信息系统自动填写不需 手工填写,部分信息属于必填项。如下图所示。作红色方框标注的 项目属于**必填项目**,编辑框中显示"自动编号"的为系统自动填入, 其余项目属于选填项目。

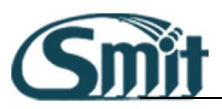

| 影像号  | 自动编号 |            |           | 病人编号  | 自动编号                                         |     |      |
|------|------|------------|-----------|-------|----------------------------------------------|-----|------|
| 病人姓名 |      |            | •         | 性别    | 男                                            |     | -    |
| 年龄   | 岁了   | 2011-05-23 |           | 住院/门诊 | 门诊 🔄                                         | 类型  | 平诊 💌 |
| 住院号  |      |            |           | 门诊号   |                                              |     |      |
| 病室   |      |            |           | 病床    |                                              |     |      |
| 送检科室 |      |            |           | 送检医生  |                                              |     |      |
| 联系电话 |      |            |           | 地址    |                                              |     |      |
| 检查类型 | СТ   | 检查设备       | 율 CT      |       | 检查项目                                         |     | ٩    |
| 检查类型 | 检查项目 | 检查         | <b>設备</b> | 价格    | 检<br>● 头颈部<br>● 胸部<br>● 腹部<br>● 脊柱<br>● 四肢骨骼 | 查项目 |      |
| 合计   |      |            |           |       |                                              | 斩   | 病人备注 |

- 2. 病人姓名有两个编辑框,前一个用来输入病人汉字姓名,后一个编 辑框能自动将汉字姓名其转化为拼音。
- 3. 年龄有两个编辑框,前两个可以输入年龄,后一个可以输入生日。 系统可以根据年龄计算出生年份,可以根据病人实际年龄选择月份 和日期。如下图所示:

| 影像号  | CT0000002        |   |  |            |  |
|------|------------------|---|--|------------|--|
| 病人姓名 | 张思敏 ZhangSiMin Y |   |  |            |  |
| 年龄   | 23               | 岁 |  | 1988-01-01 |  |

4. 病人备注主要记录病人的其他信息,注意事项等,点击 病人备注按 钮,出现如下窗口:

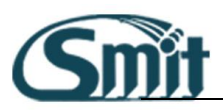

|     | 病人检查备注信息    | ×              |          |
|-----|-------------|----------------|----------|
|     | 患有心脏病       |                |          |
|     |             | 确定取消           | •        |
| 输入完 | 民成后点击登记窗口中的 | 确定( <u>O</u> ) | 按钮将病人信息存 |

系统,系统会弹出提示,说明患者的检查号。如下所示:

| 该病人的检查号是<br>CT0000003 |  |
|-----------------------|--|
| 确定                    |  |

 如果需要清除当前登记窗口中的数据,可以点击登记窗口中的
 确定(Q) 按钮。

# 修改检查信息

修改检查信息可以采用以下方式。

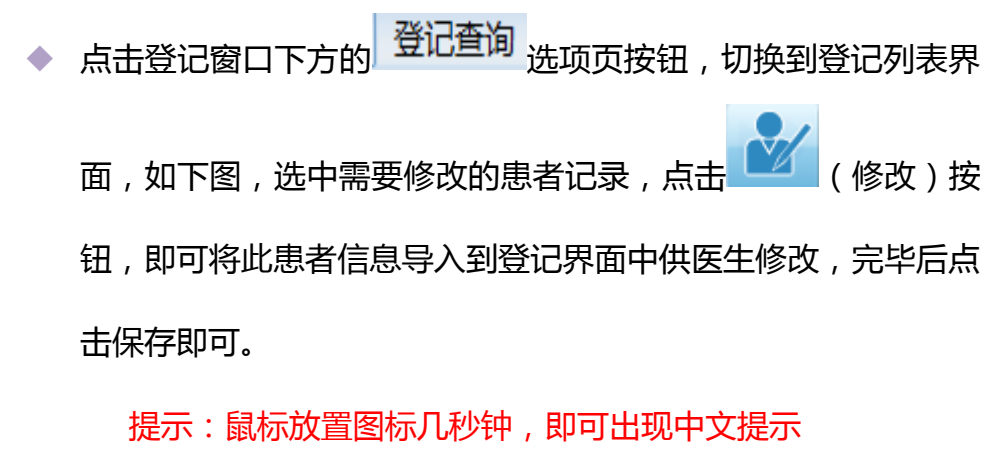

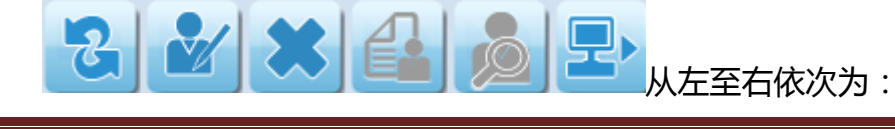

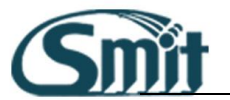

刷新、修改、删除、预约转登记、查看历史病人信息、其他应 用程序。

登记快速修改:如果患者信息是当天登记的,可以快速修改登记信息,鼠标移动左侧即可展开登记病人简单列表。双击登记过的病人,在右侧登记栏中显示出登记病人信息,可以进行修改。

### 删除检查信息

方法一:点击登记窗口下方的 登记查询 选项页按钮,切换到登记列
 表管理界面,如下图,选中需要修改的患者记录,点击 (删
 (删
 ()按钮,在弹出的是否确定删除提示框中选择 "是"即可将此患者信息删除。

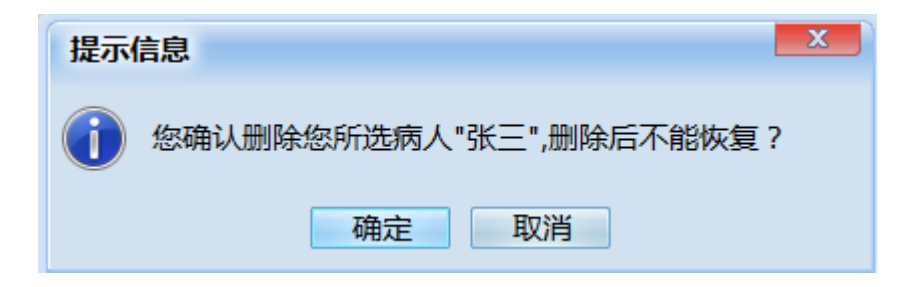

2. 方法二:点击鼠标右键,选择"删除"按钮即可

| 修改( <u>M</u> ) |                  |
|----------------|------------------|
| 删除( <u>D</u> ) | Ctrl+Del         |
| 刷新( <u>F</u> ) | F5               |
| 扫描申请单(         | <u>I</u> )       |
| 打印取片单/         | /会诊单( <u>T</u> ) |
| 登记转预约(         | <u>(B)</u>       |
| 检查状态记载         | 录( <u>S</u> )    |
| 修改登记状          | 态                |
|                |                  |

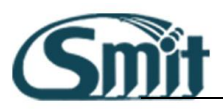

## 登记病人检索查询

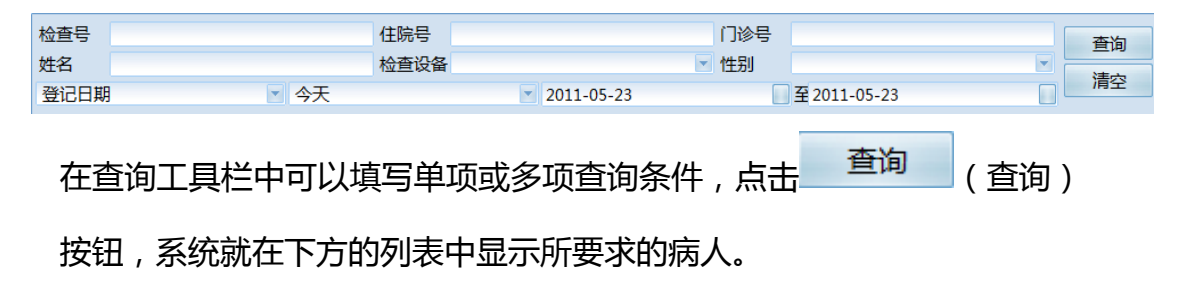

- ◆ 登记日期查询条件默认为当天。
- ◆ 检查号、住院号、门诊号、姓名四项支持模糊查询,如在姓名栏 中输入"刘",就可以查询出所有姓刘的患者信息。

## 打印带条码的就诊单

#### 可以采用以下方式:

- 登记新患者信息时,点击保存系统可以自动打印就诊单。可以通 ٠ 过修改配置打开或者关闭自动打印选项。默认此项为关闭状态, 需手动打开。
- 在"登记查询"选项页的患者列表中选择记录,通过登记分诊勾 选 打印就诊单 或者在右键菜单中选择"打印取片单/会诊单" 重新打印就诊单。

## 扫描纸质申请单

1. 如果登记工作站安装有扫描仪,在登记新病人后自动会弹出扫描申

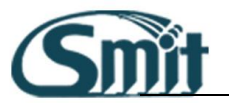

请单窗口,点击扫描即可扫描申请单。

- 保存完新病人的登记信息后,系统可以自动进行扫描纸质申请单的 工作。可以通过修改配置打开或者关闭自动扫描选项。默认此项为 关闭状态,需手动打开。

## 系统设置

在登记录入窗口中,点击 (维护设置)菜单,可列出"录入项目字 典维护","录入项目默认值设置","检查号最大值设置","登记相关参数 设置"。如图:

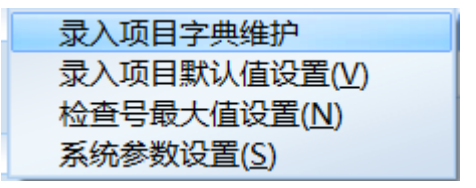

#### 录入项目字典维护

- 1. 录入项目列表中可以选择列出申请科室或者申请医生。
- 2. 添加申请科室时,首先在"录入项目"下拉框中选择"申请科室",

然后直接在窗口下方输入"拼音简写"项和"内容"项,点击

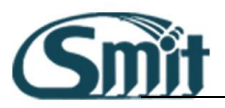

新建 (新建)按钮即可添加入列表。拼音简写一般为内容部 分每个汉字拼音的首字母,如"内科"的拼音简写为"NK",这样 在登记时可以直接输入"NK"列出"内科"。

- 3. 添加申请医生时,首先在"录入项目"下拉框中选择"申请医生", 然后在窗口下方输入"拼音简写"项和"内容"项,选择"上级关 联项目"列表中的"申请科室",在"关联项目内容"列表中选择相 应的科室名称,点击 新建 (新建)按钮即可添加入列表。
- 修改时双击列表中的记录,修改完毕后点击 新建 (修改)按
   钮即可。

| 系统维护    |                                        |      |      |        | X  |
|---------|----------------------------------------|------|------|--------|----|
| 录入项目 申请 | 科室                                     |      |      |        | ×  |
| 拼音简写    | 内容                                     | 关联项目 | ×    | (联项目内容 |    |
| BJK     | 保健科                                    |      |      |        |    |
| BLK     | 病理科                                    |      |      |        |    |
| CDJZ    | 肠道急诊                                   |      |      |        |    |
| CK      | 产科                                     |      |      |        |    |
| DPS     | 号半至<br>百 自 約                           |      |      |        |    |
| EBK     | 「「「」「「「」「」「」「」「」「」「」「」「」「」「」「」「」「」「」「」 |      |      |        |    |
| FK      | 如科                                     |      |      |        |    |
| FRMZ    | 发热门诊                                   |      |      |        |    |
| FSK     | 放射科                                    |      |      |        |    |
| FTS     | 腹透室                                    |      |      |        |    |
| GBK     | 干部科                                    |      |      |        |    |
| 出音体官    |                                        | d    | 199  |        |    |
| 折目间与    |                                        | N    |      |        |    |
| 上级关联项目  |                                        | ¥ 🗹  | 联项目内 | 容      |    |
|         |                                        | 新    | 建    | 修改     | 删除 |

#### 录入项目默认值设置

在这里,用户可以设置登记界面中下拉框项目的默认内容。其中列项目有:

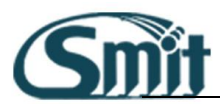

× 系统维护 录入项目 申请医生 -拼音简写 关联项目内容 内容 关联项目 NLYS 内科医生 申请科室 内科 外科 WKYS 外科医生 申请科室 拼音简写 内容 上级关联项目 关联项目内容 新建 修改 删除

诊断类型、申请医生、年龄单位 ID、病人来源 ID、性别 ID、申请科室

#### 检查号当前值设置

- 首先选择设备类型,可以在窗口下部看到当前最大值也就是当前的 检查号加上1后的值,可以在"修改为最大值"中输入新值,然后 点击
   修改 (修改)按钮保存。
- 2. 修改后再登记新患者时,其检查号就是从修改后的值开始。

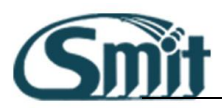

| 设备类型最大值修改 |          |
|-----------|----------|
| 设备类型      | CT       |
| 检查设备      | CT       |
| 当前最大值     | 4        |
| 修改为最大值    | 0        |
|           | 修改    关闭 |

#### 登记相关参数设置

此配置窗口中有如下几项:

| 系统参数设置                   |
|--------------------------|
| 系统参数 个人参数 其他参数           |
| 🛛 显示"今天登记"列表(默认显示)       |
| ☑ 显示"今天预约"列表             |
| □ 自动记忆上一次登记的检查项目         |
| ☑ 自动记忆上一次登记的检查设备         |
| □ 登记查询列表修改信息后, 自动返回到查询列表 |
| 登记完焦点定位: 录入界面 🚽 病人编号 🚽   |
| ☑ 提取完病人信息后,焦点定位到保存按钮     |
| □ 新建病人,直接打开视频报告(只对采集适用)  |
| 报告对应的视角名称                |
|                          |
| 确定取消                     |

系统参数:

◆ 显示"今天登记"列表和显示"今天预约"列表。分别对应登记

界面中左侧的"今天登记"和"今天预约"快捷列表,显示当天登记的所有检查和预约到今天的所有检查。

- 登记完焦点定位:用于设置登记点确定后,鼠标焦点自动回到那
   个位置,可根据实际情况选择多个界面里面的不同位置。
- 提取完患者信息后,焦点定位到保存按钮:提取患者电子申请单后,无需将鼠标在移动到确定按钮上,软件自己执行。
- 新建病人时直接打开报告,并从列表中选择默认设备。此项只对 采集工作站有意义。按照视频采集的工作流程,医生登记新患者 后需要书写其报告,此选项可以使系统自动打开对应报告,"报告 对应设备名称",可以选择在登记完毕之后选择打开报告所对应的 设备,如超声未写报告等,节省操作时间。

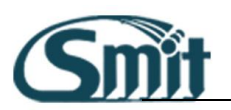

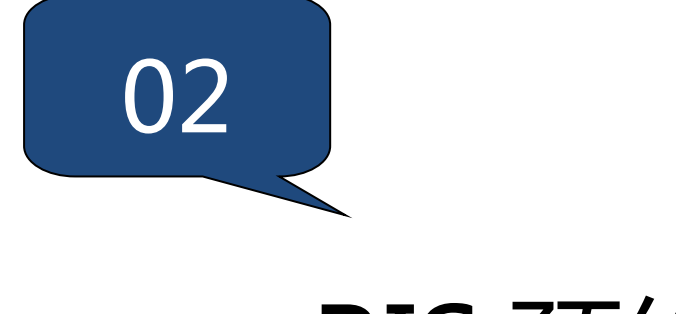

# RIS 预约

本章介绍 RIS 预约模块的相关功能。

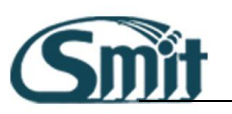

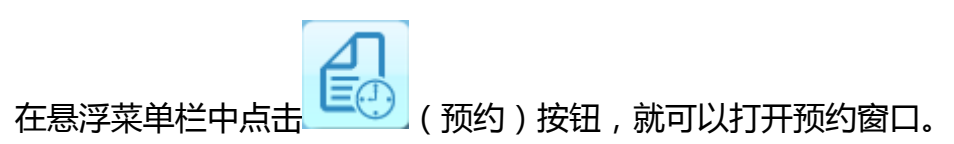

预约界面简介

- ◆ 左侧可以选择所要预约设置,如CT、MR、放射、ES等
- ◆ 右侧时间栏显示已经预约的病人名称

| 台预约登记                                               | 3     | ٠      |     |     |     |     |     |     |     |     |     | 1   | <b>)</b> 9 |
|-----------------------------------------------------|-------|--------|-----|-----|-----|-----|-----|-----|-----|-----|-----|-----|------------|
| 【◀ 五月, 2011 ▶▶                                      | 2011  | .05.26 |     |     |     |     | DX  |     |     |     |     |     |            |
| 1 2 3 4 5 6 7<br>8 9 10 11 12 13 14                 |       | :00    | :05 | :10 | :15 | :20 | :25 | :30 | :35 | :40 | :45 | :50 | :55        |
| 15 16 17 18 19 20 21<br>22 23 24 25 <b>26</b> 27 28 | 00:00 |        |     |     |     |     |     |     |     |     |     |     |            |
| 29 30 31                                            | 01:00 |        |     |     |     |     |     |     |     |     |     |     |            |
| < <p>◆天▶ &lt;周▶ &lt;月▶ 28</p>                       | 02:00 |        |     |     |     |     |     |     |     |     |     |     |            |
| DSA 🏾 ^                                             | 03:00 |        |     |     |     |     |     |     |     |     |     |     |            |
| DSA1                                                | 04:00 |        |     |     |     |     |     |     |     |     |     |     |            |
| DSA2                                                | 05:00 |        |     |     |     |     |     |     |     |     |     |     |            |
| US 🌣                                                | 06:00 |        |     |     |     |     |     |     |     |     |     |     |            |
| 超声设备1                                               | 07:00 |        |     |     |     |     |     |     |     |     |     |     |            |
| 超声设备2                                               | 08:00 |        |     |     |     |     |     |     |     |     |     |     |            |
| 超声设备3                                               | 09:00 |        |     |     |     |     |     |     |     |     |     |     |            |
| 心脏检查                                                | 10:00 |        |     |     |     |     |     |     |     |     |     |     |            |
| 百进位亘                                                | 11:00 |        |     |     |     |     |     |     |     |     |     |     |            |
| ES 🌣                                                | 12:00 |        |     |     |     |     |     |     |     |     |     |     |            |
| 电子胃镜                                                | 13:00 |        |     |     |     |     |     |     |     |     |     |     |            |
| 电子肠镜                                                | 14:00 |        |     |     |     |     |     |     |     |     |     |     |            |
| 电丁又飞后绕                                              | 15:00 |        |     |     |     |     |     |     |     |     |     |     |            |
| 骨密度                                                 | 16:00 |        |     |     |     |     |     |     |     |     |     |     |            |
| 骨密度设备                                               | 17:00 |        |     |     |     |     |     |     |     |     |     |     |            |
| MG A                                                | 18:00 |        |     |     |     |     |     |     |     |     |     |     |            |
| 乳腺设备                                                | 19:00 |        |     |     |     |     |     |     |     |     |     |     |            |
| PET A                                               | 20:00 |        |     |     |     |     |     |     |     |     |     |     |            |

新建检查预约

### 从 HIS 或其他系统获取电子申请信息

- 如果 RIS 系统连接 HIS 系统或其他相关系统,可以通过病人 ID 或者 住院号或者其他指定的参数获取电子申请信息。
- 2. 右键编辑预约信息,弹出预约窗口,在预约窗口上输入病人 ID 或者

住院号,点击确定按钮即可将患者电子申请信息导入登记窗口,然

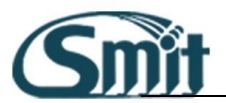

后进行编辑。

3. 在预约时间栏中选择约到的日期和时间,即可保存信息了。

注意:预约日期和时间必须比当前时间晚。

#### 直接录入病人信息预约

- 在预约界面上直接输入病人信息,其中部分信息系统自动填写不需 手工填写,部分信息属于必填项。
- 如下图所示。作椭圆标注的项目属于必填项目,编辑框中显示"自动编号"的为系统自动填入,其余项目属于选填项目。

| 影像号  | 自动编号 |            |            | 病人编号  | 自动编号                                                                                |     |      |
|------|------|------------|------------|-------|-------------------------------------------------------------------------------------|-----|------|
| 病人姓名 |      |            | w.         | 性别    | 男                                                                                   |     |      |
| 年龄   | 岁    | 2011-05-23 |            | 住院/门诊 | 门诊 🛃                                                                                | 类型  | 平诊 🔹 |
| 住院号  |      |            |            | 门诊号   |                                                                                     |     |      |
| 病室   |      |            |            | 病床    |                                                                                     |     |      |
| 送检科室 |      |            |            | 送检医生  |                                                                                     |     |      |
| 联系电话 |      |            |            | 地址    | E                                                                                   |     |      |
| 检查类型 | ст 💌 | 检查设计       | 备 CT       |       | 检查项目                                                                                |     | ٩    |
| 检查类型 | 检查项目 | 检查         | <b>记设备</b> | 价格    | <ul> <li>● 头颈部</li> <li>● 胸部</li> <li>● 腹部</li> <li>● 資柱</li> <li>● 四肢骨骼</li> </ul> | 遭项目 |      |
| 合计   |      |            |            |       |                                                                                     | \$  | 肉人备注 |

- 病人姓名有两个编辑框,前一个用来输入病人汉字姓名,后一个编 辑框能自动将其转化为拼音。
- 4. 年龄有两个编辑框,前两个可以输入年龄,后一个可以输入生日。

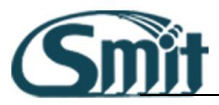

系统可以根据年龄计算出生日,或者根据生日计算出年龄。如下图

所示:

| 影像号  | 自动编号 |              |   | 病人编号  | 自动编号 |    |          |
|------|------|--------------|---|-------|------|----|----------|
| 病人姓名 | 张建诗  | ZhangJianShi | • | 性别    | 男    |    | <b>~</b> |
| 年龄   | 23 岁 | 1987-11-28   |   | 住院/门诊 | 门诊 💽 | 类型 | 平诊 🔽     |

- 5. 然后在预约时间栏中选择约到的日期和时间,就可以保存信息了。
- 注意:预约日期和时间必须比当前时间晚。如果需要清除当前登记 窗口中的数据,可以点击预约窗口中的 清空(C) 按钮。

# 预约病人转登记

进入登记界面,在左侧的预约列表页中可以列出预约到当天的患者
 信息:

|   | 姓名    |        |      |     |
|---|-------|--------|------|-----|
|   | 检查设备  |        |      |     |
|   | 预约时间  | 2011-0 | 5-27 |     |
|   | 前一天 4 | 天后     | 天查道  | 1   |
|   | 姓名    | 性别     | 年龄   | 单位合 |
| ۲ | 张三    | 男      | 12   | 岁   |
|   | 张建诗   | 男      | 23   | 岁   |

2. 在其中双击所选记录,系统弹出提示信息,点击是,即可将信息传

入登记界面。

| 提示信息              | X |
|-------------------|---|
| () 您确认登记您所选病人"张三" | ? |
| 确定 取消             |   |

3. 编辑完成后保存即可完成登记。

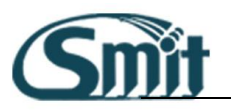

## 修改预约信息

1. 在预约界面中选择 预约查询 , 通过查询功能找到要修改的病人信

息,点击鼠标右键,选择修改。或通过点击 按钮,进行修改。

2. 删除预约信息删除检查信息可以采用以下方式:

点击预约界面中,右键点击预约界面中需要删除的病人姓名,在弹 出菜单栏中选择"删除"。

3. 点击"删除"后提示如下对话框,点击"是"即可删除病人

预约病人检索查询

◆ 在"预约界面"下侧选择 预约查询 选项 ,点击窗口上方
 ● 查询
 (查询)按钮 ,即可调出查询工具栏。如下所示:

| 检查号  |     |              | 住院号                      |            |          |            | 门诊号        |               |           |                     | 香询 |
|------|-----|--------------|--------------------------|------------|----------|------------|------------|---------------|-----------|---------------------|----|
| 姓名   |     |              | 检查设备                     |            |          |            | ▼ 性别       |               |           | -                   |    |
| 预约日期 | 1   | 🔹 今天         |                          | <b>T</b>   | 2011-0   | 5-26       |            | 至 2011-05-26  |           |                     | 清空 |
| 预约开始 | 始时间 | 预约结束时间       | 姓名                       | 性别         | 年龄       | 单位         | 检查设备       | 检查项目          | 住院号       | 门诊号                 | 病区 |
|      |     |              |                          |            |          |            |            |               |           |                     |    |
|      | ٠   | 在查询工<br>(查询) | 具栏中 <sup>;</sup><br>按钮,系 | 可以填<br>系统就 | 写单<br>在下 | 单项或<br>方的死 | 多项查<br>列表中 | ī询条件,<br>显示所要 | 点击<br>求的新 | 查<br><sub>两人。</sub> | 询  |
|      | •   | 检查号、         | 住院号、                     | 门诊         | 号、       | 姓名[        | 四项支        | 持模糊查          | ī询,       | 如在姓                 | 名栏 |

中输入"刘",就可以查询出所有姓刘的患者信息。

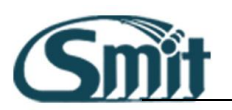

# 打印带条码的预约单

 预约新患者信息时,点击保存系统可以自动打印就诊单。可以通过修改配置打开或者关闭自动打印选项。默认此项为关闭状态, 需手动打开。

# 扫描纸质申请单

保存完新病人的预约信息后,系统可以自动进行扫描纸质申请单的工作。可以通过修改配置打开或者关闭自动扫描选项。默认此项为关闭状态,需手动打开。

## 系统设置

在预约录入窗口中,点击 (维护设置)菜单,可列出"录入项目字 典维护","录入项目默认值设置","检查号最大值设置","登记相关参数 设置"。使用方法同登记模块。

#### 录入项目字典维护

- ◆ 录入项目列表中可以选择列出申请科室或者申请医生。
- ◆ 添加申请科室时,首先在"录入项目"下拉框中选择"申请科室",

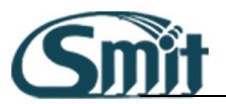

然后直接在窗口下方输入"拼音简写"项和"内容"项,点击 新建(新建)按钮即可添加入列表。拼音简写一般为内容 部分每个汉字拼音的首字母,如"内科"的拼音简写为"NK", 这样在登记时可以直接输入"NK"列出"内科"。

- 添加申请医生时,首先在"录入项目"下拉框中选择"申请医生", 然后在窗口下方输入"拼音简写"项和"内容"项,选择"上级 关联项目"列表中的"申请科室",在"关联项目内容"列表中选 择相应的科室名称,点击
   新建(新建)按钮即可添加入列 表。
- 修改时双击列表中的记录,修改完毕后点击
   修改
   (修改)
   按钮即可。

| 录入项目 申请科室       ×         拼音简写       内容       关联项目内容         BJK       保健科         BLK       病理科         CDJZ       肠道急诊         CK       产科         DPS       号平室         EBK       耳鼻科         EK       儿科         FK       妇科         FKK       均利         FSK       放射科         FTS       腹透室         GBK       干部科 | 系统维护    |      |      |      |    |      |    | x |
|----------------------------------------------------------------------------------------------------|---------|------|------|------|----|------|----|---|
| 拼音简写     内容     关联项目     关联项目内容       BJK     保健科         BLK     病理科         CDJZ     肠道急诊         CK     产科         DPS     导平室         EK     耳鼻科         FK     均科         FRMZ     发热门诊         FSK     放射科         FTS     腹透室         GBK     干部科                                                                | 录入项目 申诫 | 科室   |      |      |    |      |    | - |
| BJK     保健科       BLK     病理科       CDJZ     肠道急诊       CK     产科       DPS     导平室       EBK     耳鼻科       EK     儿科       FK     妇科       FRMZ     发热(1)诊       FSK     放射科       FTS     腹透室       GBK     干部科                                                                                                    | 拼音简写    | 内容   | 关联项目 |      | 关联 | 项目内容 |    |   |
| BLK 病理科<br>CDJZ 肠道急诊<br>CK 产科<br>DPS 导平室<br>EBK 耳鼻科<br>EK 儿科<br>FK 妇科<br>FRMZ 发热们诊<br>FSK 放射科<br>FTS 腹透室<br>GBK 干部科                                                                                                    | BJK     | 保健科  |      |      |    |      |    |   |
| CDJZ 肠道急诊<br>CK 产科<br>DPS 导平室<br>EBK 耳鼻科<br>EK JL科<br>FK 妇科<br>FRMZ 发热门诊<br>FSK 放射科<br>FTS 腹透室<br>GBK 干部科                                                                                                    | BLK     | 病理科  |      |      |    |      |    |   |
| CK 产科<br>DPS 导平室<br>EBK 耳鼻科<br>EK JL科<br>FK 妇科<br>FRMZ 发热门诊<br>FSK 放射科<br>FTS 腹透室<br>GBK 干部科                                                                                                    | CDJZ    | 肠道急诊 |      |      |    |      |    |   |
| DPS 导平室<br>EBK 耳鼻科<br>EK JL科<br>FK JD科<br>FRMZ 发热门诊<br>FSK 放射科<br>FTS 腹透室<br>GBK 干部科                                                                                                    | СК      | 产科   |      |      |    |      |    |   |
| EBK 耳鼻科<br>EK 儿科<br>FK J和<br>FRMZ 发热门诊<br>FSK 放射科<br>FTS 腹透室<br>GBK 干部科                                                                                                    | DPS     | 导平室  |      |      |    |      |    |   |
| EK 儿科<br>FK 妇科<br>FRMZ 发热门诊<br>FSK 放射科<br>FTS 腹透室<br>GBK 干部科                                                                                                    | EBK     | 耳鼻科  |      |      |    |      |    |   |
| FK 妇科<br>FRMZ 发热门诊<br>FSK 放射科<br>FTS 腹透室<br>GBK 干部科<br>拼音简写 内容                                                                                                    | EK      | 儿科   |      |      |    |      |    |   |
| FRMZ 发热门诊<br>FSK 放射科<br>FTS 腹透室<br>GBK 干部科<br>拼音简写 内容                                                                                                    | FK      | 妇科   |      |      |    |      |    |   |
| FSK 放射科<br>FTS 腹透室<br>GBK 干部科<br>拼音简写 内容                                                                                                    | FRMZ    | 发热门诊 |      |      |    |      |    |   |
| FTS 腹透至<br>GBK 干部科<br>拼音简写 内容                                                                                                    | FSK     | 放射科  |      |      |    |      |    |   |
| GBK 十部科<br>拼音简写 内容                                                                                                    | FTS     | 腹透室  |      |      |    |      |    |   |
| 拼音简写                                                                                                    | GBK     | 十部科  |      |      |    |      |    |   |
| が目间う 内谷                                                                                                    |         |      |      | 市家   |    |      |    |   |
|                                                                                                    | 拼目间与    |      |      | NA   |    |      |    |   |
| 上级关联项目 🛛 🔽 关联项目内容                                                                                                    | 上级关联项目  |      | -    | 关联项目 | 内容 |      |    | - |
|                                                                                                    |         |      |      |      |    |      |    |   |
| 新建修改删除                                                                                                    |         |      |      | 新建   | -  | 修改   | 删除 |   |

#### 录入项目默认值设置

◆ 在这里,用户可以设置预约界面中下拉框项目的默认内容。

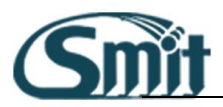

| 系统维护    |            |        | X        |
|---------|------------|--------|----------|
| 录入项目 申诫 | <b>等医生</b> |        |          |
| 拼音简写    | 内容         | 关联项目   | 关联项目内容   |
| NLYS    | 内科医生       | 申请科室   | 内科       |
| WKYS    | 外科医生       | 申请科室   | 外科       |
| 拼音简写    |            | 内容     |          |
| 上级关联项目  |            | ▼ 关联项目 | 内容       |
|         |            | 新建     | 修改    删除 |

#### 检查号当前值设置

◆ 首先选择设备类型,可以在窗口下部看到当前最大值也就是当前 的检查号加上1后的值,可以在"修改为最大值"中输入新值, 修改 (修改)按钮保存。 然后点击 ◆ 修改后再预约新患者时,其检查号就是从修改后的值开始。 设备类型最大值修改 设备类型 CT -检查设备 CT -当前最大值 6 修改为最大值 0

修改

关闭

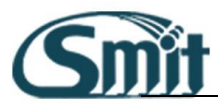

#### 预约相关参数设置

| 录入项目                                                                                                 | 默认值设置 | x          |
|----------------------------------------------------------------------------------------------------|-------|------------|
| 列项目                                                                                                  | 申请科室  |            |
| 内科<br>外科<br>月科<br>日科<br>日<br>日<br>日<br>日<br>日<br>日<br>月<br>日<br>月<br>日<br>月<br>日<br>月<br>月<br>月<br>月 |       |            |
| 默认值                                                                                                  | 斗室2   | X<br>关闭(C) |

- ◆ 第一项为登记后系统所作的操作。
- 如果选择"新建病人保存时询问是否新建其他类型检查",登记患者信息保存后系统会提示是否接着新建其他检查。如果需要建立 其他类型的检查,系统会保留患者的基本信息,节省用户输入时 间。
- ◆ 第二项

٠

 以上各项中"录入项目字典维护","录入项目默认值设置","检 查号最大值设置"三项与登记系统共用设置。

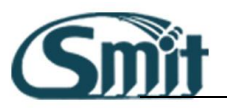

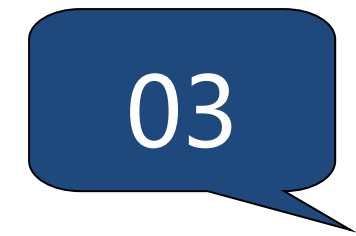

# 机房模块

本章介绍 RIS 机房模块的相关功能。

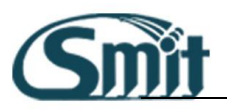

模块的进入

将鼠标光标位置移到屏幕的最上面,在弹出的悬浮框中单击选择

块按钮,进入机房模块操作界面

# 机房模块界面功能区域介绍

| R    | 检查 |     | <b>2</b> |       |    |          |     |        |     |         |     |           |          |         |      |      |
|------|----|-----|----------|-------|----|----------|-----|--------|-----|---------|-----|-----------|----------|---------|------|------|
| 姓名   |    | 编   | 号        |       |    | 检查       | 時   |        |     | 就诊类型    |     | ¥         | 门诊号      |         | **   | 默认查询 |
| 住院号  |    | 状   | 态        |       |    | ▼ 登i     | 己日期 |        | 自定义 | 日期      | 20  | 016-07-18 | _ 至 2016 | 5-07-21 | 目間   | 清空   |
| 设备类型 |    | 🔄 賃 | [合查询     | 未完成检查 |    | <b>*</b> |     |        |     |         |     |           |          |         |      |      |
|      |    | 顺序  | 姓名       |       | 性别 | 年齢       | 单位  | 病人编号   |     | 检查号     |     | 检查项目      |          | 检查设备    | 状态名称 | 门诊   |
|      |    | 1   | CT-DE    | MO    | 女  | 33       | 岁   | P00000 | 999 | СТ00000 | 130 | 胸部CT平扫    |          | СТ      | 登记   |      |

- ◆ 检查项目显示区:该区主要显示该病人所有的检查项目。
- ◆ 操作功能按钮区 :该区主要是对该病人进行操作的所有功能按钮。
- ◆ 查询区:对该站点数据进行查询。
- 未检查病人列表信息区:该区主要显示设备未检查病人的信息列表
   表

## 机房站点具体操作流程说明

1. 进入机房站点模块后,在未检查病人列表中选择要做检查的患者,双

击该患者即弹出患者信息界面,界面如下:

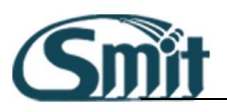

| 检查                              |                                                               |            |
|---------------------------------|---------------------------------------------------------------|------------|
| 基本信息                            | 临床申请信息                                                        | 下一个        |
| <sup>姓名:</sup> CT-DEMO          | 病人基本信息:                                                       |            |
| 检查号: CT00000130                 | 病人编号 P00000099 病人来源 门诊 检查号 CT00000130                         | 开始检查       |
| 性别: 女                           | 病人姓名 CT-DEMO 性别 女 年龄 33 岁                                     | 检查完成       |
| 状态名称: 登记                        | 联系电话 通讯地址                                                     | 取消检查       |
| <sup>年龄:</sup> <u>33</u> 患者检查   | 检查项目 胸部CT平扫                                                   | $\wedge$   |
| □ ◎号: 信息查看                      | 申请医生 申请科室 申请日期     申请日期     □ □ □ □ □ □ □ □ □ □ □ □ □ □ □ □ □ | / \        |
| 病区: 又 记                         | 病区 床号 类型 平诊                                                   | 患者检查       |
| 住院号:                            | 临床申请信息:                                                       | 操作界面       |
|                                 |                                                               |            |
|                                 |                                                               |            |
| 位置坝日: <u>胸部し1半扫</u><br>技会沿名: CT | 检查目的                                                          | 때号 过号      |
|                                 | <u>^</u>                                                      | 刷新列表       |
| 操作                              | 体征                                                            | 其他应用       |
| 图像评级: 保存 保存                     |                                                               | 图像         |
|                                 | ↓                                                             | 耗材记录       |
| 检查时间: ::                        | IIII小百/上                                                      | 各注信自       |
| 技师:                             | •                                                             | 出行の        |
| 辅助技师:                           |                                                               | <b>运</b> 坝 |
| ±+±:                            |                                                               | 关闭         |

2. 根据实际需要,分别点击操作界面的相应按钮,具体介绍如下:

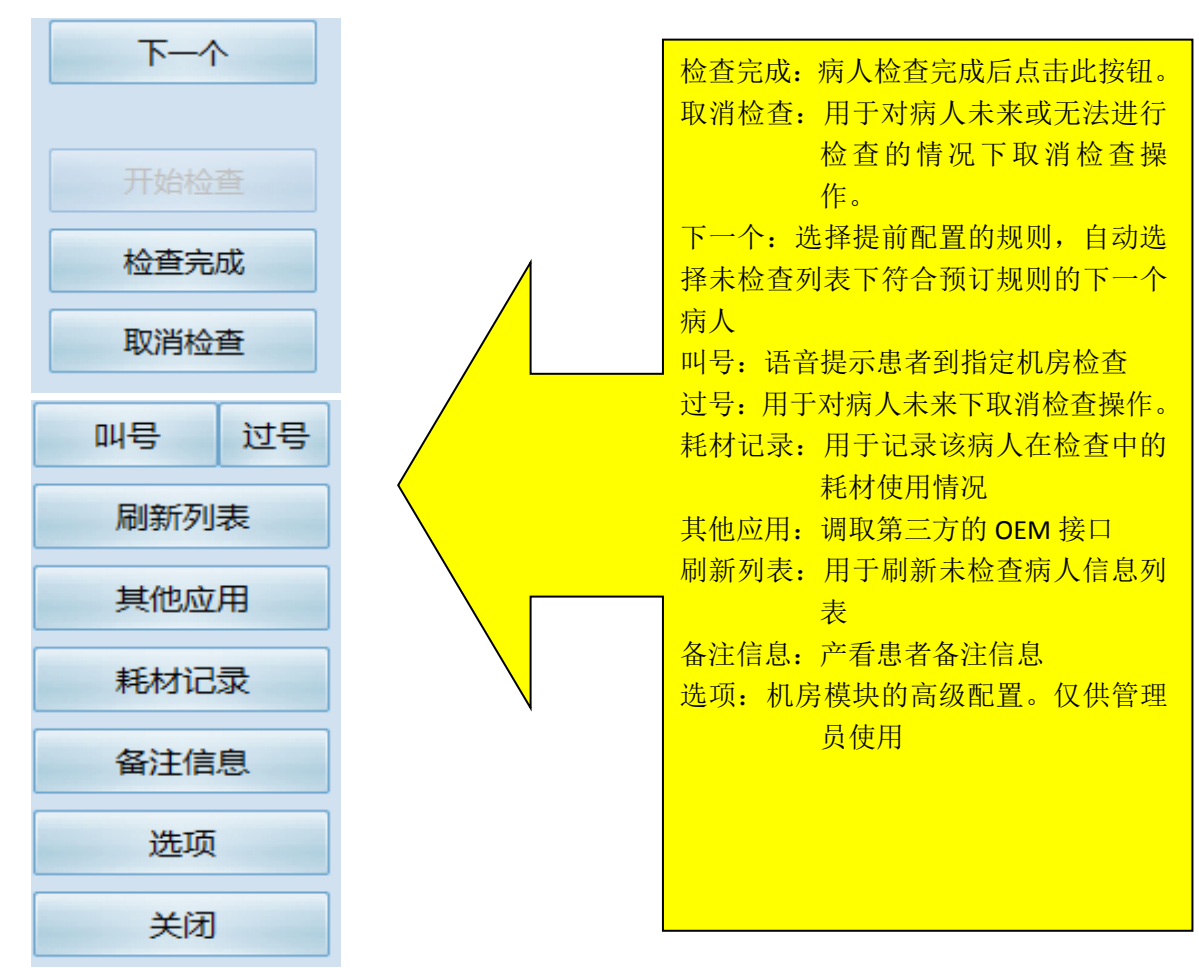

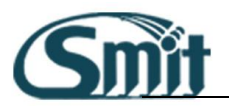

 病人检查完成后点击"检查完成",病人即从未检查病人信息列表中 消失,然后点击"下一个"叫列表中的下一个病人进入检查室检查。

# 所有检查病人信息的查看:

点击机房站点模板下面的"检查列表"可以对该所有检查病人信息进行浏

览查看,具体界面如下:

| hill. | QM 1 | 5    |          | 2 5 |    |                |            |       |          |          |         |       | ~  |    |
|-------|------|------|----------|-----|----|----------------|------------|-------|----------|----------|---------|-------|----|----|
| 編号    |      |      | 姓名       |     |    | 检查号            | 性别         |       |          | 🔄 门诊号    |         |       |    | 查询 |
| 住院号   |      |      | 状态       |     |    | ✓ 登记日期         | 🛛 自定义日期    | 201   | 10-12-01 | 3        | £ 2011- | 05-24 |    | 清空 |
|       | 状态名称 | 姓名   | 检查号      | 性别  | 年龄 | 检查项目           | 登记日期       | 检查设备  | 门诊号      | 住院号      | 病区      | 病床号   | 类型 | 1  |
|       | 初步报告 | 杨刚   | CT000013 | 男   | 18 | 胸部CT平扫+ 增强     | 2011.04.08 | CT-GE |          | 21103104 | 1       |       | 平诊 |    |
|       | 初步报告 | 韦兴彩  | CT000014 | 女   | 38 | 胸部CT平扫,上腹部CT平扫 | 2011.04.08 | CT-GE |          | 21103663 | 3       | 8     | 平诊 |    |
|       | 检查中  | 刘志坤  | CT000015 | 女   | 62 | 双肾CT平扫+增强      | 2011.04.08 | CT-GE |          | 2110340  | _       | 11    | 平诊 |    |
|       | 初步报告 | 吴应樑  | MR000008 | 男   | 60 | 上腹部MR平扫+增强     | 2011.04.08 | MR    |          |          |         |       | 平诊 |    |
|       | 检查完成 | 谭其英  | CT000016 | 女   | 57 | 头颅CT平扫         | 2011.04.08 | CT-GE |          |          |         |       | 平诊 |    |
|       | 初步报告 | 钟家琦  | CT000017 | 女   | 57 | 头颅CT平扫         | 2011.04.08 | CT-GE |          |          |         |       | 平诊 |    |
|       | 初步报告 | 胡少安  | CT000018 | 男   | 49 | 头颅CT平扫         | 2011.04.08 | CT-GE |          |          |         |       | 平诊 |    |
| *     | 初步报告 | 陆宝清  | MR000009 | 女   | 45 | 头颅MR平扫         | 2011.04.08 | MR    |          |          |         |       | 平诊 |    |
|       | 检查完成 | 李金秀  | MR000010 | 女   | 82 | 头颅MR平扫,MRA,DWI | 2011.04.08 | MR    |          | 02093728 | 1       |       | 平诊 |    |
|       | 初步报告 | 李庆生  | CT000019 | 男   | 67 | 胸部CT平扫         | 2011.04.08 | CT-GE |          |          |         |       | 平诊 |    |
|       | 检查完成 | 张宝群  | MR000011 | 女   | 65 | 腰椎MR平扫         | 2011.04.08 | MR    |          | 21101138 | 3       | 42    | 平诊 |    |
|       | 初步报告 | 尤华英  | CT000020 | 女   | 50 | 腰椎椎间盘CT平扫      | 2011.04.08 | CT-GE |          |          |         |       | 平诊 |    |
|       | 初步报告 | 刘知华  | CT000021 | 男   | 65 | 头颅CT平扫         | 2011.04.08 | CT-GE |          |          |         |       | 平诊 |    |
|       | 初步报告 | 王美宁  | CT000022 | 男   | 68 | 胸部CT平扫         | 2011.04.08 | CT-GE |          | 21103256 | i       | 55床   | 平诊 |    |
|       | 初步报告 | 冯叶娥  | CT000023 | 女   | 74 | 上腹部CT平扫+増强     | 2011.04.08 | CT-GE |          | 21103395 | 5       | 18    | 平诊 |    |
|       | 初步报告 | 李世裕  | MR000012 | 男   | 80 | 膝关节MR平扫        | 2011.04.08 | MR    |          | ?        | 骨1      | 46    | 平诊 |    |
|       | 初步报告 | 黄桂香  | CT000024 | 女   | 52 | 腰椎椎间盘CT平扫      | 2011.04.08 | CT-GE |          |          |         |       | 平诊 |    |
|       | 检查完成 | 李艳丽  | CT000025 | 女   | 30 | 腰椎椎间盘CT平扫      | 2011.04.08 | CT-GE |          |          |         |       | 平诊 |    |
|       | 检查完成 | 林仁恭  | MR000013 | 男   | 43 | 腰骶椎MRI         | 2011.04.08 | MR    |          |          |         |       | 平诊 |    |
|       | 初步报告 | 梁耀润  | CT000026 | 男   | 45 | 上腹部CT平扫+增强     | 2011.04.08 | CT-GE |          | 21103653 | 3       | 48    | 平诊 |    |
|       | 初步报告 | 罗燕琼毛 | CT000027 | 男   | 2  | 头颅CT平扫         | 2011.04.08 | CT-GE |          | 21103642 | 2       | 75    | 平诊 |    |
|       | 初步报告 | 陈福林  | CT000028 | 男   | 80 | 胸部CT平扫,上腹部CT平扫 | 2011.04.08 | CT-GE |          | 00011102 | 2       | 9     | 平诊 |    |
|       |      |      |          |     |    |                |            |       |          |          |         |       |    |    |
| 4 4 1 |      | 1-22 | 1410     |     |    |                |            |       |          |          |         | © † ( | •  | *  |

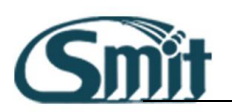

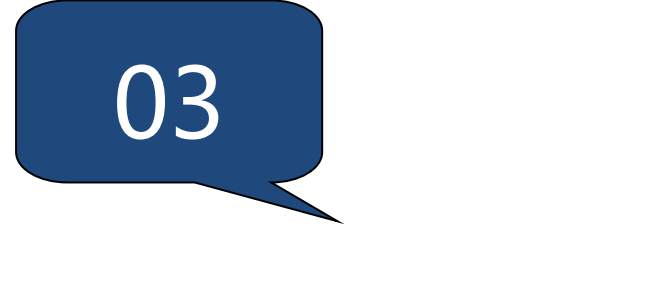

# RIS 工作列表

本章介绍 RIS 放射科工作列表模块的相关功能。

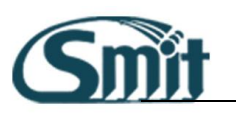

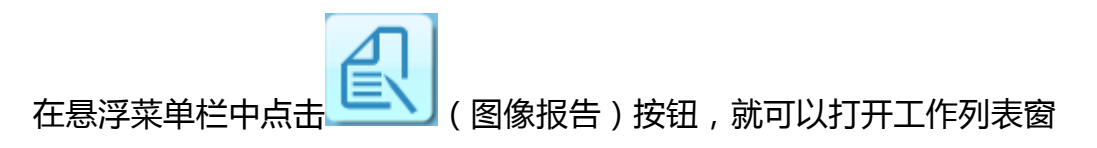

#### 口。界面如下所示:

|   | <b>{{</b> 工作列表                            | Le contraction de la contraction de la contracti |              |           |        |                |            |          |        |                                               |          |                                                                                                    | Monu       |        |
|---|-------------------------------------------|----------------------------------------------------------------------------------------------------|--------------|-----------|--------|----------------|------------|----------|--------|-----------------------------------------------|----------|----------------------------------------------------------------------------------------------------|------------|--------|
| Γ | CT 🏾 🖄                                    | 姓名                                                                                                    | 5            |           |        | 编号             |            | 检查号      |        | 设备                                            | ▼病       | 人来源                                                                                                    |            | 查询     |
|   | CT未写报告                                    | (Tè                                                                                                    | ● ●          |           |        | 住院号            |            | 登记日      | 期      | ▼ 最近两月                                        | 3-19     | 至 2011-05-1                                                                                                    | 19         | 清空     |
|   | (丁土安护生                                    | <b>.</b>                                                                                                    |              |           |        |                |            |          |        |                                               |          |                                                                                                    |            |        |
|   | こ不申报告                                     |                                                                                                    |              |           | 状态名称   | 姓名             | 检查号        | 性别       | 年齡     | 检查项目                                          | 病人来源     | 登记日期                                                                                                    | 登记时间 楢     | 查设备 🥚  |
|   | CT驳回报告                                    |                                                                                                    | B            |           | 初步报告   | 杨刚             | CT000013   | 男        | 18     | 胸部CT平扫+増强                                     | 住院       | 2011.04.08                                                                                                    | 08:04:35 C | T-GE   |
|   | CT II II II II II II II II II II II II II |                                                                                                    | B            |           | 初步报告   | 韦兴彩            | CT000014   | 女        | 38     | 胸部CT平扫,上腹部CT平扫                                | 住院       | 2011.04.08                                                                                                    | 08:06:00 C | T-GE   |
|   | いと申报告                                     |                                                                                                    |              |           | 初步报告   | 刘志坤            | CT000015   | 女        | 62     | 双肾CT平扫+增强                                     | 门诊       | 2011.04.08                                                                                                    | 08:08:41 C | T-GE   |
|   | CT全部                                      |                                                                                                    | B            |           | 初步报告   | 谭其英            | CT000016   | 女        | 57     | 头颅CT平扫                                        | 门诊       | 2011.04.08                                                                                                    | 08:21:22 C | T-GE   |
| F | ta ta ta ta ta ta ta ta ta ta ta ta ta t  |                                                                                                    | B            |           | 初步报告   | 钟家琦            | CT000017   | 女        | 57     | 头颅CT平扫                                        | 门诊       | 2011.04.08                                                                                                    | 08:32:22 C | T-GE   |
| F |                                           |                                                                                                    |              |           | 初步报告   | 胡少安            | CT000018   | 男        | 49     | 头颅CT平扫                                        | 门诊       | 2011.04.08                                                                                                    | 08:33:37 C | T-GE   |
| F | MR Ý                                      |                                                                                                    | 8            |           | 初步报告   | 李庆生            | CT000019   | 男        | 67     | 胸部CT平扫                                        | 门诊       | 2011.04.08                                                                                                    | 08:56:04 C | T-GE   |
|   | ECT                                       |                                                                                                    | 8            |           | 初步报告   | 尤华英            | CT000020   | 女        | 50     | 腰椎椎间盘CT平扫                                     | 门诊       | 2011.04.08                                                                                                    | 08:59:16 C | T-GE   |
| L | MG 🛛                                      |                                                                                                    |              |           | 初步报告   | 刘知华            | CT000021   | 男        | 65     | 头颅CT平扫                                        | 门诊       | 2011.04.08                                                                                                    | 09:05:15 C | T-GE   |
|   | 所有病例 🕺                                    |                                                                                                    |              |           | 初步报告   | 土美宁            | СТ000022   | 男        | 68     | 胸部CT半扫                                        | 住院       | 2011.04.08                                                                                                    | 09:19:40 C | T-GE   |
| 1 | ) + = +++                                 |                                                                                                    |              |           | 初步报告   | 冯叶娥            | CT000023   | 女        | 74     | 上腹部CT半扫+增强                                    | 住院       | 2011.04.08                                                                                                    | 09:22:06 C | T-GE   |
|   | 不与按古                                      |                                                                                                    | <b>B</b>     |           | 初步报告   | 責 桂 杳<br>・ い ー | CT000024   | 女        | 52     | 腰椎椎间盘CT半扫                                     | 门诊       | 2011.04.08                                                                                                    | 09:33:45 C | T-GE   |
| 1 | 〕 未审报告                                    |                                                                                                    | -            |           | 检查完成   | 字艳丽            | C1000025   | 女        | 30     | 腰椎椎间盘CT半扫                                     | 门诊       | 2011.04.08                                                                                                    | 09:40:58 C | I-GE   |
|   |                                           |                                                                                                    |              | _         | 初步报告   | 梁濉润            | C1000026   | 另        | 45     | 上腹部CI半扫+増強                                    | 任院       | 2011.04.08                                                                                                    | 09:46:50 C | I-GE   |
|   | 》                                         |                                                                                                    |              | _         | 初步报告   | 罗燕城毛           | C1000027   | 労        | 2      |                                               | 111院     | 2011.04.08                                                                                                    | 09:49:36 C | T-GE   |
| 1 | 〕 已宙报告                                    |                                                                                                    | R            |           | 初步报告   | 防備杯            | CT000028   | 另        | 80     | 胸部し1半扫,上腹部し1半扫                                | 1111元    | 2011.04.08                                                                                                    | 10:05:12 C | T-GE   |
|   |                                           |                                                                                                    |              |           | 初步报音   | 原本             | CT000029   | 労        | 41     | 周申して王力                                        | 1土1元     | 2011.04.08                                                                                                    | 10:07:24 C | T-GE   |
| Ľ | 2 全部                                      |                                                                                                    |              | 0         | 初步112百 | 子儿丁<br>工明理     | CT000030   | 5        | 55     |                                               | 1主院 (土)院 | 2011.04.08                                                                                                    | 10:11:10 C |        |
| Γ | 病例查询 🕺                                    |                                                                                                    |              |           | 松直元ル   | 本江亚            | CT000031   | <u>×</u> | 26     |                                               | 住院       | 2011.04.08                                                                                                    | 10:21:59 C | TGE    |
|   | 后间仁效本为                                    |                                                                                                    |              | _         | 松香生成   | 子八十<br>杏翠苗     | CT000032   | 力<br>力   | 73     | 上版的に「十四十項」現                                   | 北陸       | 2011.04.08                                                                                                    | 10:24:08 C | T-GE   |
|   | 柄例标金旦问                                    |                                                                                                    | R            |           | 初步报告   | 手卒天            | CT000034   | 更        | 21     | シーク 構築の 1 1 1 1 1 1 1 1 1 1 1 1 1 1 1 1 1 1 1 | 住院       | 2011.04.08                                                                                                    | 10:30:35 C | T-GE   |
|   | ICD10查询                                   |                                                                                                    |              |           | 松香完成   | 卓-50<br>萝      | CT000035   | 75<br>TT | 70     | NMCT 平扫<br>陶部CT 平扫                            | 住院       | 2011.04.08                                                                                                    | 10:44:19 0 | T-GE   |
|   |                                           |                                                                                                    |              |           | 检查完成   | 曹瑜毛            | CT000036   | 星        | 6      | 头颅CT平扫                                        | 门诊       | 2011.04.08                                                                                                    | 10:47:30 C | T-GE   |
|   | ACK 查询                                    |                                                                                                    |              |           | 检查完成   | 李余城            | CT000037   | 男        | 2      | 头颅CT平扫                                        | 门诊       | 2011.04.08                                                                                                    | 10:49:23 C | T-GE   |
|   | 诊断结果查询                                    |                                                                                                    |              |           | 检查完成   | 李朝成            | CT000038   | 男        | 48     | 髋关节CT平扫                                       | 住院       | 2011.04.08                                                                                                    | 11:15:16 C | T-GE   |
| F | <b>半的定例</b>                               |                                                                                                    |              |           | 检查完成   | 蓝丽珍            | CT000039   | 女        | 74     | 胸部CT平扫                                        | 住院       | 2011.04.08                                                                                                    | 11:22:29 C | T-GE   |
|   | 12010101                                  | <u> </u>                                                                                                    |              |           |        |                |            |          |        |                                               |          |                                                                                                    |            | -      |
|   | 我完成的登记                                    |                                                                                                    |              |           |        | 1 40   410     |            |          |        |                                               |          |                                                                                                    |            |        |
|   | 我完成的检查                                    |                                                                                                    | <b>I</b>     | *         |        | 1-40   410     |            |          |        |                                               |          | • 1                                                                                                    | ○↓         | *      |
|   |                                           | 报告                                                                                                    | <b>訳</b> 称 振 | <b>告医</b> | 生报告日期  | 胡 审核医生         | 主 审核日期 🔒 📩 | 查方法      |        |                                               |          |                                                                                                    |            | 1      |
|   | 我完成的报告                                    | 初さ                                                                                                    | を报告 引        | 长建华       | 2011.0 | 5.1            | 7          | 7時で五     | ta tié | 72                                            |          |                                                                                                    |            |        |
|   | 我完成的审核                                    |                                                                                                    |              |           |        |                | ^          | CUNCT-   | 11119  | 755                                           |          |                                                                                                    |            |        |
|   | 我完成的驳回                                    |                                                                                                    |              |           |        |                | 鼻          | 《像表现     |        |                                               |          |                                                                                                    |            |        |
|   |                                           |                                                                                                    |              |           |        |                | U R        | ╗廓╦⊋仰    | 对称.    | 两肺纹理增多、增粗模糊,肺内5                               | 6.见实质/   | キ病变。増强。                                                                                                    | 纵隔内见小      | 淋巴     |
|   |                                           | 10                                                                                                    | _            |           |        |                | · 4        | 5. 心脏    | 显示     | 与侧位、大小位于正常范围。                                 | 202020   | and the second second s | Warm 1201  | ···· — |

# 设备视角说明(界面布局介绍)

下面介绍一下工作列表界面的布局。

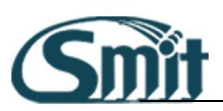

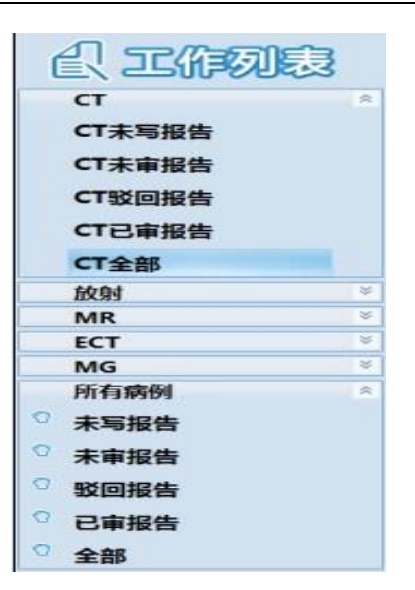

在窗口的左侧可以看到工作列表,其中罗列了可用的虚拟设备。以下图为例,其中就列出了放射和 CT 的相关设备,并且还能从列表上部查看程序的版本号。

下面介绍一下各个设备。这里的设备是指采集工作站内部设定的虚拟设

#### 备,这些设备中的内容都取自同一组数据,只是以不同的条件区分开来。

- ◆ 未写报告:登记完成,但未保存报告的检查。
- ◆ 未审报告:已经保存报告,未经审核的检查。
- ◆ 驳回报告:已经保存,经审核后未经通过,驳回重写的报告。
- ◆ 已审报告:已保存,并经审核通过后的报告。
- ◆ 工具栏:工作列表窗口的常用工具栏在窗口上部,如下所示:

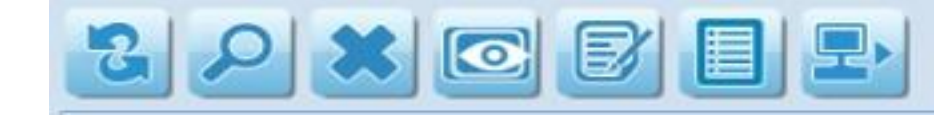

下面介绍各个工具按钮的功能。

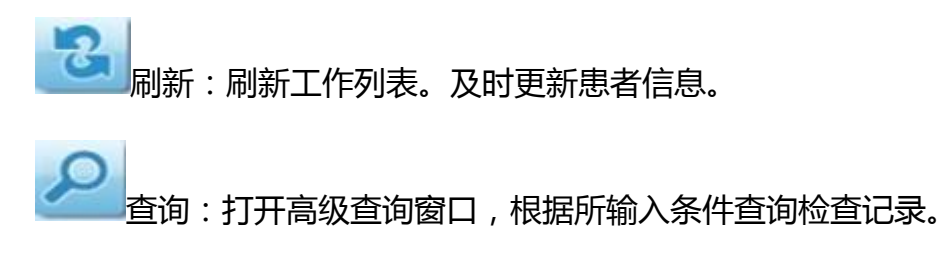

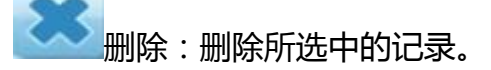

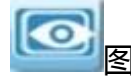

图像:打开当前选中患者检查的图像。

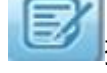

报告:打开当前选中患者的报告。

病人状态:查看所选患者处于何种就诊状态。例如:登记、已检查、

初步报告等等。

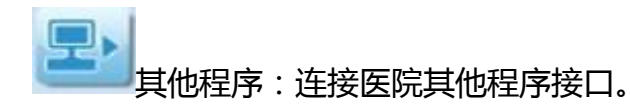

另外在工具栏的右侧有一工具按钮下拉菜单。

,在此按钮下是一

Menu ) Fillo

些不常用的功能按钮。现将下拉单中可能用到的功能菜单项介绍如下:

| 刷新 (E)                |
|-----------------------|
| 全选( <u>A</u> ) Ctrl+A |
| 查询(Q)                 |
| 删除(D)                 |
| 图像①                   |
| 报告( <u>R</u> )        |
| 申请单①                  |
| 详细信息( <u>M</u> )      |
| 检查流程(W)               |
| 个人参数设置(1)             |
| 子查询设备管理(E)            |
| 分配任务(S)               |

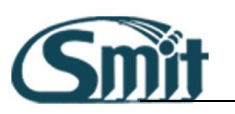

个人参数设置:

用于设置工作列表界面的个人查看视角方式设置。

| 个人参数设置(工作列表)                                                                                                    |
|----------------------------------------------------------------------------------------------------|
| <ul> <li>个人参数设置(工作列表)</li> <li>送备参数设置 其他参数设置</li> <li>请设置进入工作列表时,自动展开的设备组</li> <li>③ 我的病例</li> <li>③ 病例查询</li> <li>④ 所有病例</li> <li>● MG</li> <li>● ECT</li> <li>● MR</li> <li>● 放射</li> <li>● CT</li> </ul> |
|                                                                                                    |
| 该项设置完成后,在下次进入工作列表生效                                                                                                    |
| 确定( <u>O</u> ) 取消( <u>C</u> )                                                                                                    |

该页面主要用于设置打开工作列表界面后默认展开的设置组。可以是单个

或多个。

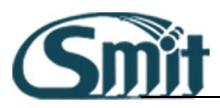

| î | 个人参数设置(工作列表)                  |                            |           |          |  |  |  |  |
|---|-------------------------------|----------------------------|-----------|----------|--|--|--|--|
|   | 设备组参数设置                       | 设备参数设置                     | 他参数设置     |          |  |  |  |  |
|   |                               | 进入工作列表时,                   | ,自动打开设备设置 | 1        |  |  |  |  |
|   | ○ CT未写报告                      | ○ 放射全部                     | ○ 我完成的检查  | ○未写报告    |  |  |  |  |
|   | ○CT未审报告                       | ○MR未写报告                    | ○我完成的报告   | ○未审报告    |  |  |  |  |
|   | ○CT驳回报告                       | ○ MR未审报告                   | ○ 我完成的审核  | ○驳回报告    |  |  |  |  |
|   | ○ CT已审报告                      | ○ MR驳回报告                   | ○ 我完成的驳回  | ○已审报告    |  |  |  |  |
|   | ○ CT全部                        | ○ MR已审报告                   | ○乳腺未写报告   | ○全部      |  |  |  |  |
|   | ○放射未写报告                       | <ul> <li>● MR全部</li> </ul> | ○乳腺未审报告   | ○ 病例标签查询 |  |  |  |  |
|   | ○放射未审报告                       | ○ECT已审报告                   | ○ 乳腺驳回报告  | ○ICD10查询 |  |  |  |  |
|   | ○放射驳回报告                       | ○ECT全部                     | ○乳腺已审报告   | ○ ACR 查询 |  |  |  |  |
|   | ○ 放射已审报告                      | ○ 我完成的登记                   | ○ 乳腺全部    | ○诊断结果查询  |  |  |  |  |
|   | 进入工作列表时,                      | 日期条件为最近                    | 0 💽天      |          |  |  |  |  |
|   | 确定( <u>O</u> ) 取消( <u>C</u> ) |                            |           |          |  |  |  |  |

该页主要用于设置进入工作列表后默认打开的设备。

| 个人参数设置(工作列表)                   |  |  |  |  |  |  |
|--------------------------------|--|--|--|--|--|--|
| <u>没久和希斯沿军 没久希斯沿军 甘休希斯沿军</u>   |  |  |  |  |  |  |
|                                |  |  |  |  |  |  |
| ☑ 切换列表设备时,自动清空查询条件             |  |  |  |  |  |  |
| ☑ 切换列表设备时,自动更改日期为最近 2 天        |  |  |  |  |  |  |
| 白动打开网络                         |  |  |  |  |  |  |
|                                |  |  |  |  |  |  |
| ● 打开检查图像       ○ 打开序列列表        |  |  |  |  |  |  |
| 自动打开报告                         |  |  |  |  |  |  |
|                                |  |  |  |  |  |  |
| ○打开诊断报告      ○打开详细信息           |  |  |  |  |  |  |
| □条件栏查询结果为-条数据时,根据上面设置自动打开图像和报告 |  |  |  |  |  |  |
| □ 造影剂注射类设备,双击列表自动打开造影剂录入模块     |  |  |  |  |  |  |
|                                |  |  |  |  |  |  |
| 确定( <u>O</u> ) 取消( <u>C</u> )  |  |  |  |  |  |  |

该页主要用于设置自己惯用的操作习惯。比如我们将"自动打开图像"和

"自动打开报告"的勾勾上后,当在工作列表界面中双击病人信息后即同

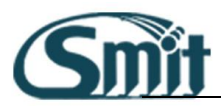

#### 时打开报告和图像。

#### ◆ 检查列表:列出了所选设备中的检查记录。在这里可以浏览到检

查的基本信息。

|   | 状态名称 | 姓名 | 检查是        | 性别 | 在約 | 检查顶日    | 容记日期       | 登记时间 检查设备 ( |
|---|------|----|------------|----|----|---------|------------|-------------|
|   | 初步报告 | 张三 | CT00000002 | 男  | 45 | 下腹部CT平扫 | 2012.05.24 | 15:55:07 CT |
| 0 | 检查中  | 12 | CT00000003 | 男  | 45 | 肱骨CT    | 2012.05.24 | 16:15:23 CT |
| 9 | 登记   | 王五 | CT00000004 | 男  | 33 | 胸椎CT平扫  | 2012.05.24 | 16:51:39 CT |
| 9 | 登记   | 赵六 | CT00000005 | 男  | 52 | 双肾CT平扫  | 2012.05.24 | 16:52:05 CT |
| 9 | 登记   | 侯七 | CT00000006 | 男  | 32 | 肘关节CT   | 2012.05.24 | 16:52:23 CT |
| 0 | 登记   | 孙六 | CT00000007 | 男  | 22 | 双肾CT平扫  | 2012.05.24 | 16:52:44 CT |

#### 缩略图栏和报告内容栏:包括两部分,缩略图栏和报告内容栏。

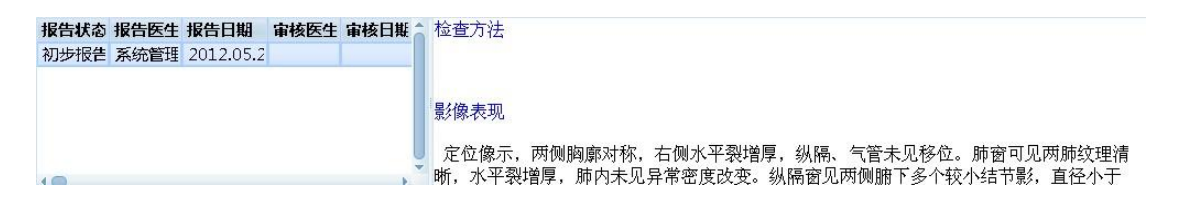

查找记录

在工作列表中可以通过以下几种方式查找所需的患者记录:

◆ 根据姓名、检查号等条件快速查找:可以通过姓名、检查号、性

别、设备类型、检查日期等条件进行模糊查询。

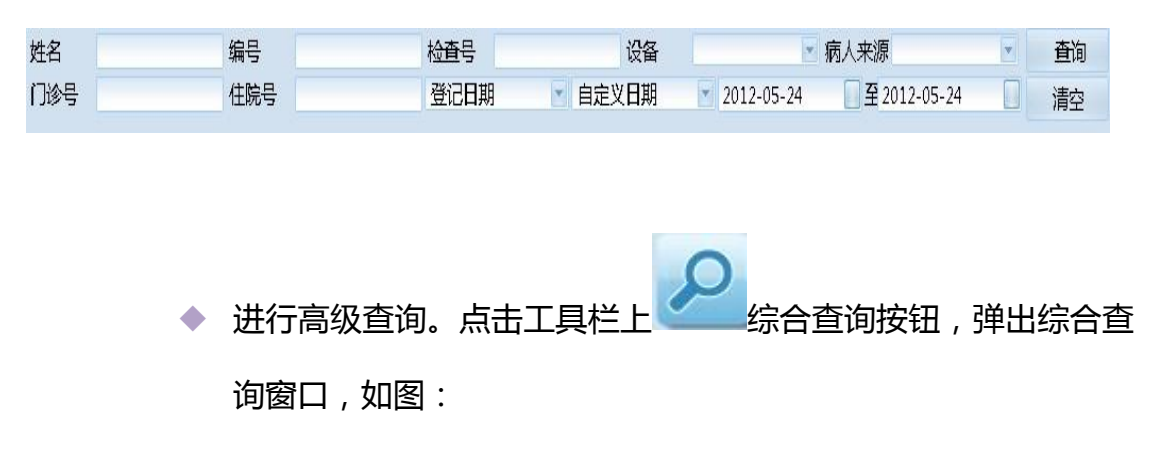

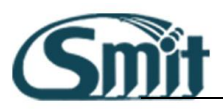

| 查询   |    |                  |            |              |               |
|------|----|------------------|------------|--------------|---------------|
| 姓名   |    | 编号               |            | 检查号          |               |
| 门诊号  |    | 住院号              |            | 性别           |               |
| 检查类型 |    | 检查设备             |            |              | -             |
| 检查项目 |    |                  |            |              |               |
|      |    | E                | ]期条件       |              |               |
| 登记日期 |    |                  | 2012-05-24 | 至 2012-05-24 |               |
|      |    | 自定义查             | 旬(SQL)条件语句 |              | •             |
|      | 保有 | 率为子项( <u>S</u> ) | 高级查询(S)    | 确定(0) 取消     | ≸( <u>C</u> ) |

# 删除病人、检查、报告

删除分为删除病人,删除检查和删除报告。这三种方式与在设备列表中所 选择的设备类型有关。

设备列表中的设备类型一般有三种,第一种是 STUDY 列表设备,第二种 是 REPORT 列表设备,第三种是 PATIENT 列表设备。前两种较为常用, 第三种很少用。比如图中的 CT 未写报告和 CT 全部就是 STUDY 列表,CT 未申报告、驳回报告、已审报告设备是 REPORT 列表。

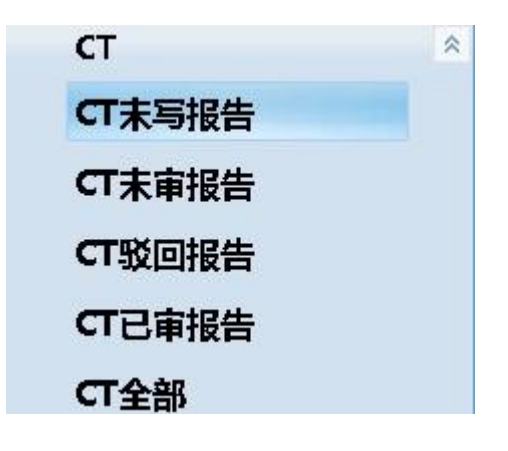

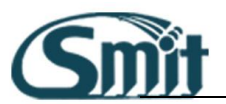

病人、检查、报告三者的关系是病人包含一个或多个检查,检查包含一个

或多个报告。操作方法:在工作列表中选择记录,然后点击工具栏上 按钮,或者右键菜单中的"删除"按钮,系统会弹出如下提示。点击"是", 系统就会将此记录删除。注意,删除的数据是无法再恢复的。

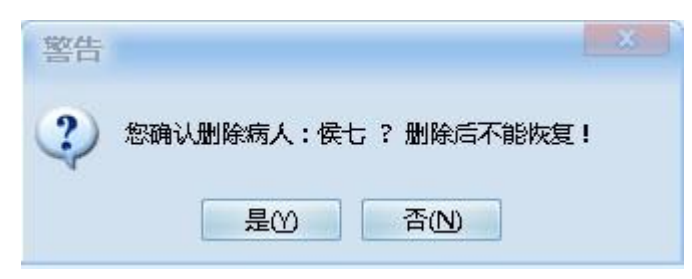

- ◆ 删除病人:在 PATIENT 列表中删除所选记录,就是删除此病人,
   包括他的所有检查数据和报告数据。
- 删除检查:在 STUDY 列表中删除记录,就是删除此项检查的数据,也包括此检查包括的报告。
- ◆ 删除报告:在 REPORT 列表中删除记录,就是删除此项报告。

### 打开图像

在工作列表中选择记录,然后点击工具栏上 打开图像按钮,即可打开此检查所对应的图像。

## 查看患者当前状态

当前状态是指此患者当前处于预约、登记、检查、报告等状态之中的哪一

个状态。这可以通过查看工作列表中状态列中的图标,或者选中病人点击

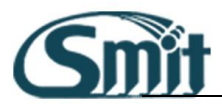

#### 鼠标右键选择检查流程选项病人状态图标查看其所处的状态。

|   | 登记 | 侯七 | CTO            | 0000006                  |   | Ę   |
|---|----|----|----------------|--------------------------|---|-----|
| ) | 登记 | 孙六 | 刷新<br>查询<br>删除 | F5<br>Ctrl+Q<br>Ctrl+Del |   | 早   |
|   |    |    | 图像①<br>报告      | Ctrl+R                   | • | 100 |
|   |    | _  | 申请单            | Ctrl+G                   |   |     |
|   |    |    | 检查流和           | <b>≣</b> ( <u>₩</u> )    | - |     |

| 检查流程  |                       |       |                 | X                                     |
|-------|-----------------------|-------|-----------------|---------------------------------------|
| 病人姓名  | 张三                    | 检查号(  | CT00000002      |                                       |
| 检查项目  | 下腹部CT平扫               |       |                 |                                       |
| 状态名称  | 时间                    | 用户全称  | 工作站名称 描         | 載述 💧                                  |
| 登记    | 2012.05.24 15:55:09   | 系统管理员 | 192.168.1.21    |                                       |
| 检查中   | 2012.05.24 16:14:03   | 系统管理员 | 192.168.1.21: 尹 | <b>H始检查</b>                           |
| 检查中   | 2012.05.24 16:14:06   | 系统管理员 | 192.168.1.21:チ  | 1 1 1 1 1 1 1 1 1 1 1 1 1 1 1 1 1 1 1 |
| 检查项目完 | 成 2012.05.24 16:14:30 | 系统管理员 | 192.168.1.21:7  | 下腹部CT平扫                               |
| 检查完成  | 2012.05.24 16:14:30   | 系统管理员 | 192.168.1.21:   | U                                     |
| 检查中   | 2012.05.24 16:14:47   | 系统管理员 | 192.168.1.21:チ  | 始检查                                   |
| 检查完成  | 2012.05.24 16:14:49   | 系统管理员 | 192.168.1.21:   |                                       |
| 初步报告  | 2012.05.24 16:36:38   | 系统管理员 | 192.168.1.21:   |                                       |
| 报告修改  | 2012.05.24 16:36:41   | 系统管理员 | 192.168.1.21:   |                                       |
| 报告修改  | 2012.05.24 16:36:47   | 系统管理员 | 192.168.1.21:   |                                       |
|       |                       |       |                 | 关闭( <u>C</u> )                        |

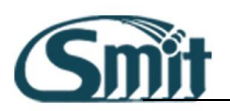

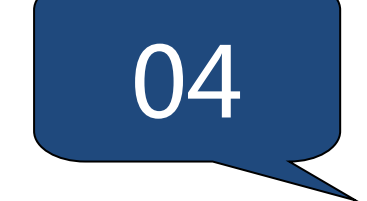

# 报告模块

本章介绍 RIS 报告模块的相关功能。

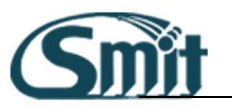

在工作列表中选择病人点击 (报告)按钮,就可以打开工作报告窗

口。报告界面是医生用到最多的功能,详细讲解如下。

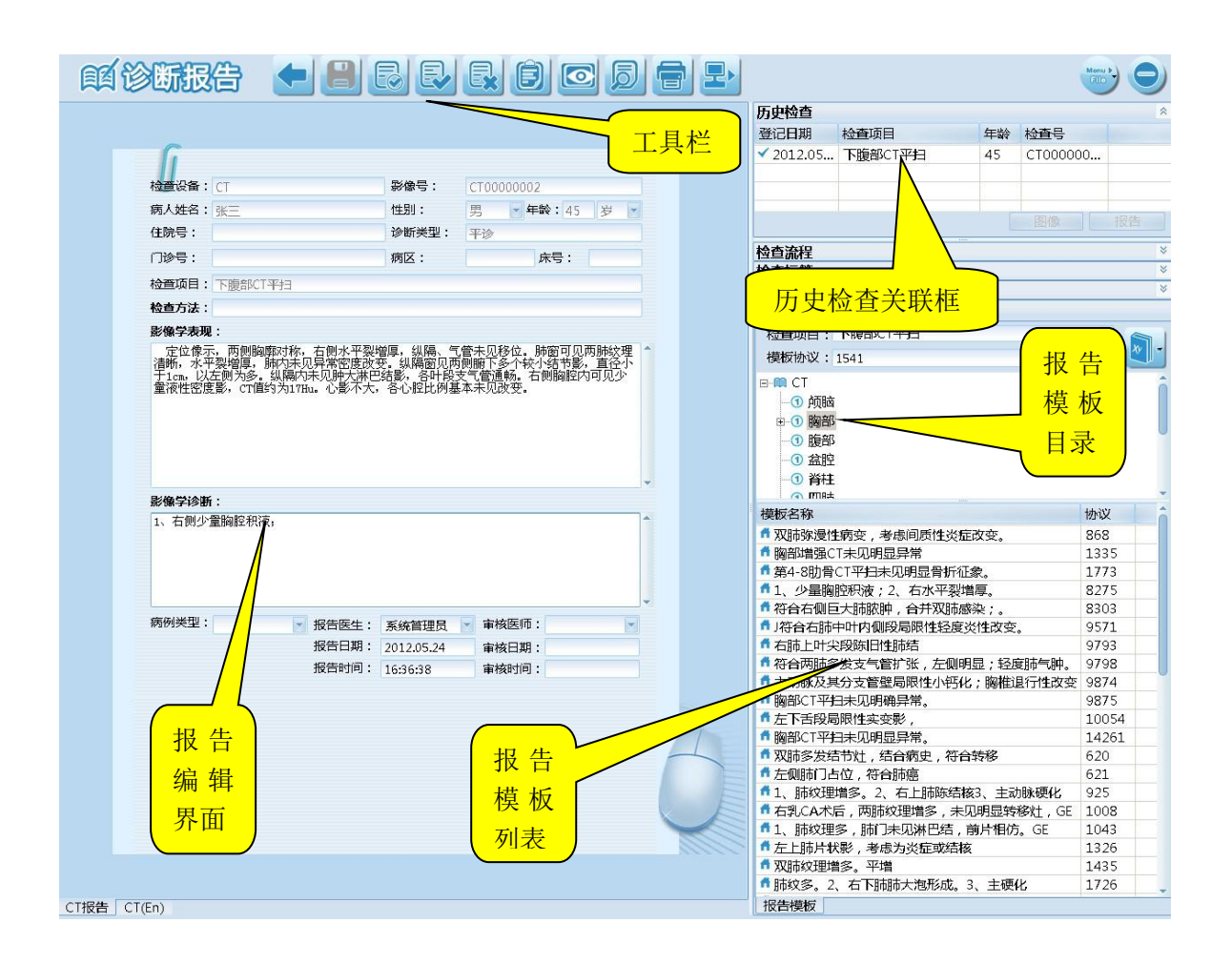

# 常用工具栏:

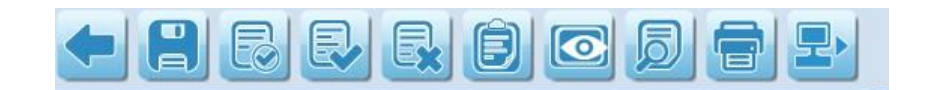

返回按钮:点击此按钮可以返回到工作列表界面。

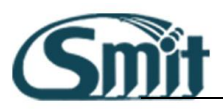

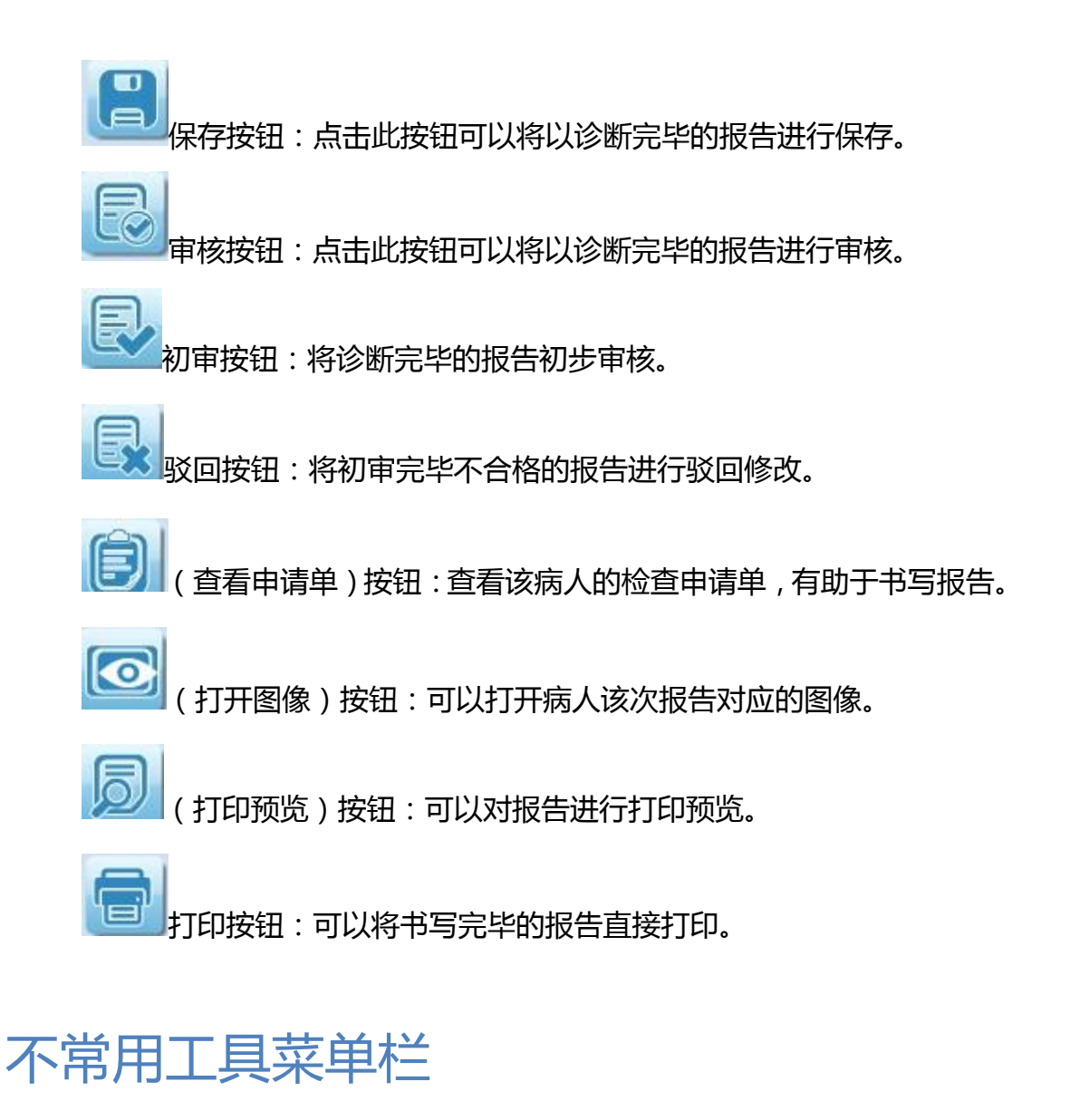

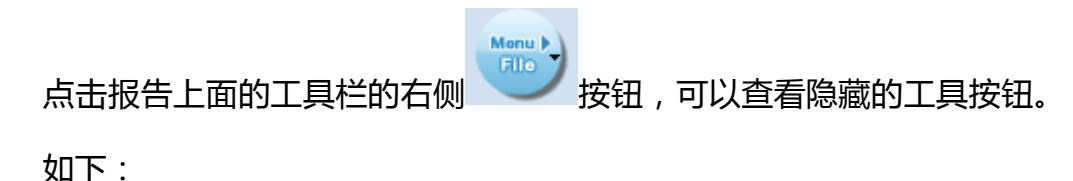

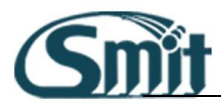

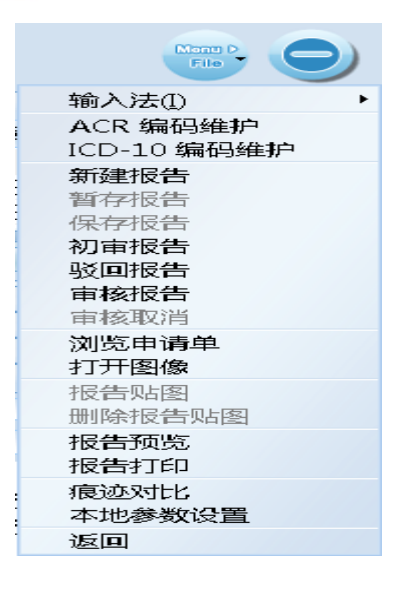

#### 痕迹对比:

用于对报告的修改痕迹对比,区分两次报告的不同之处。操作界面如下:

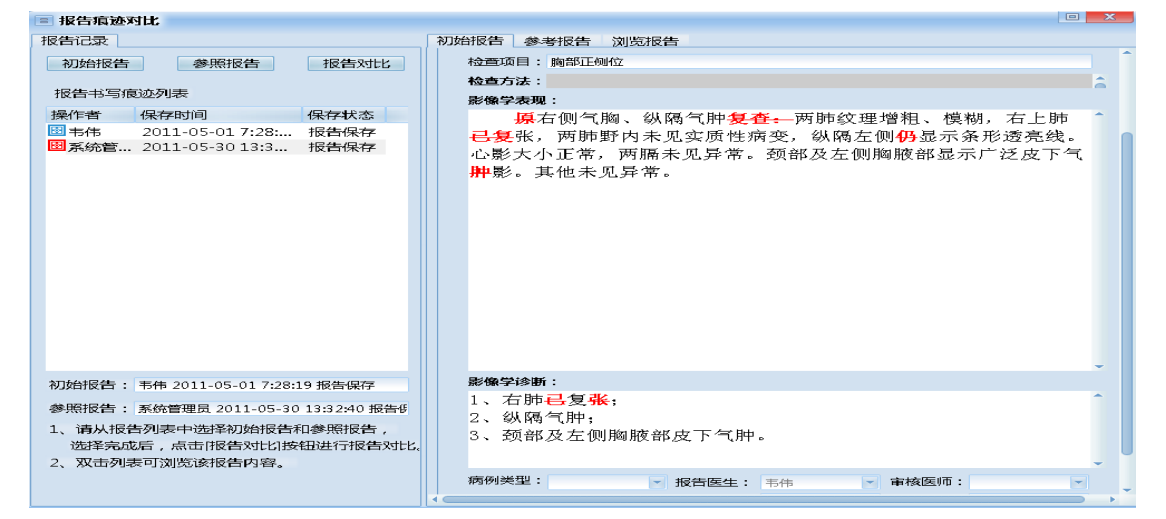

在上图中先选中一分报告作为初始报告,选择另外一分作为参考报告,然后点击"报告对比"进行报告修改痕迹的对比,红色或者蓝色部分表示两次的不同点。

#### 本地参数设置:

用于设置报告书写界面的操作参数设置。界面如下:

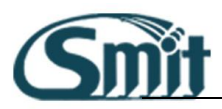

| 系统                            | 参数设置   |                |               | X        |  |  |
|-------------------------------|--------|----------------|---------------|----------|--|--|
| 流                             | 程操作 模  | 反操作 页面         | DICOM发达       | <u>¥</u> |  |  |
|                               | 🗹 关闭报告 | 后记录模板支展        | 点位置           |          |  |  |
|                               | 🗹 关闭报告 | 后记录报告模相        | 反协议号          |          |  |  |
|                               | 🗹 鼠标移到 | 报告模板列表明        | 时显示模板内容       | 容        |  |  |
|                               | Ĩ      | <b>创过协议号选择</b> | 模板时           |          |  |  |
|                               | ○替换    | ○追加            | ◎ 提示操作        | E .      |  |  |
|                               |        |                | ≓ <b>p.</b> + |          |  |  |
|                               |        |                | × +9 +9 /4    | _        |  |  |
|                               |        |                |               |          |  |  |
|                               |        |                |               |          |  |  |
| 确定( <u>O</u> ) 取消( <u>C</u> ) |        |                |               |          |  |  |

如设置选择模板时的模认操作等设置即可在此进行设置。

# 历史检查信息区:

| 历史检查         |        |    |         |  |  |  |  |  |
|--------------|--------|----|---------|--|--|--|--|--|
| 登记日期         | 检查项目   | 年龄 | 检查号     |  |  |  |  |  |
| ✓ 2011.04.26 | 颈部CT平扫 | 26 | CT00064 |  |  |  |  |  |
| 2011.04.29   | 胸部正侧位  | 27 | X001903 |  |  |  |  |  |
| ✓ 2011.05.01 | 胸部正侧位  | 26 | X001982 |  |  |  |  |  |
|              |        |    |         |  |  |  |  |  |
|              |        |    |         |  |  |  |  |  |
| •            |        |    |         |  |  |  |  |  |
|              | 图像     |    | 报告      |  |  |  |  |  |

该区主要用于显示该病人历次检查的检查信息,可以辅助医生在书写报告 时对照之前的检查记录,查看之前的图像和报告信息,方便进行诊断。点 "报告"

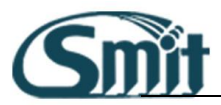

| 腾德文 2011.04.26 颈部CT平扫,胸部CT平扫                                                        |                                                                                      |                                                         |                                                |                                              |                                 |  |  |  |  |
|-------------------------------------------------------------------------------------|--------------------------------------------------------------------------------------|---------------------------------------------------------|------------------------------------------------|----------------------------------------------|---------------------------------|--|--|--|--|
|                                                                                     | 替换报告( <u>R</u> ) 追加报告( <u>A</u> ) 关闭( <u>X</u> )                                     |                                                         |                                                |                                              |                                 |  |  |  |  |
| 报告状态                                                                                | 报告医生                                                                                 | 报告日期                                                    | 审核医生                                           | 审核日期                                         |                                 |  |  |  |  |
| 初步报告                                                                                | 张建华                                                                                  | 2011.04                                                 |                                                |                                              |                                 |  |  |  |  |
|                                                                                     |                                                                                      |                                                         |                                                |                                              |                                 |  |  |  |  |
|                                                                                     |                                                                                      |                                                         |                                                |                                              |                                 |  |  |  |  |
| 颈、胸部C<br>影像表皮下<br>颈像表皮下<br>颈部、胸<br>褶糊,右<br>和<br>1、颈并<br>等<br>2、右<br>中<br>叶<br>3、颈椎、 | 27 平扫<br>及自口咽部至離<br>只气影征,食管<br>建及颈椎、胸椎<br>中下肺见片絮褶<br>下及颈、胸部<br>重。<br>肺部感染。<br>胸椎未见异常 | 劉腔入口、纵附<br>會中上段有扩引<br>主各椎体及附作<br>割湖影。纵隔约<br>纵隔内气管食<br>。 | 鬲内气管食管<br>长,气管壁尚<br>井所见未见异<br>吉构欠清,心<br>管周围软组组 | 周围软组织间<br>完整。<br>常。两侧肺纹<br>脏胸膜壁未见<br>只间隙内多发和 | 隙内可见多<br>理増粗増多<br>异常。<br>只气。请结合 |  |  |  |  |

查看之前的报告内容时我们可以将之前的报告内容进行替换或追加到当

前报告内容中。

点击"图像",便可查看历史检查图像内容。

模板部位和模板的维护:

#### 模板检查部位维护

1. 打开病人报告后,选择模板区中的跟设备,鼠标右键,选择"增加"

可添加一级目录。

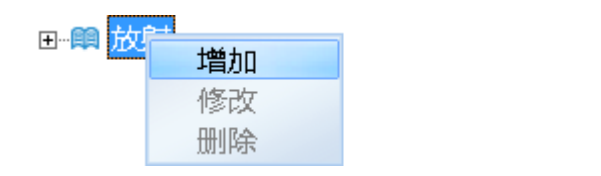

当需要在继续往下细分时,则选中刚刚增加的一级目录,鼠标右键
 选择"增加"即可。

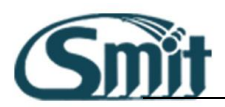

|             | 消化道<br>消化道 |   |    | 1 |  |  |  |  |  |  |  |  |
|-------------|------------|---|----|---|--|--|--|--|--|--|--|--|
| ① 结肠        |            |   |    |   |  |  |  |  |  |  |  |  |
| 其           | 他          |   |    |   |  |  |  |  |  |  |  |  |
| 食           | 道          |   |    |   |  |  |  |  |  |  |  |  |
| ····① 🛛     |            |   |    |   |  |  |  |  |  |  |  |  |
| ──① 钡       | 灌肠         |   |    |   |  |  |  |  |  |  |  |  |
| <b>①</b> En | L          |   |    |   |  |  |  |  |  |  |  |  |
| ① 测         | <u></u>    | 1 |    |   |  |  |  |  |  |  |  |  |
| L           | 増加         |   |    | Ψ |  |  |  |  |  |  |  |  |
| 模板名称        | 修改         |   | 协议 |   |  |  |  |  |  |  |  |  |
|             | 删除         |   |    |   |  |  |  |  |  |  |  |  |

3. 检查模板部位的删除和修改方法类似,但需要注意的时当要删除上

级目录时必须先删除掉该目录下的下级目录后方可删除。

#### 模板内容的维护

模板的添加:先从模板设备目录中选择需要将模板添加到的模板
 部位,然后在下面的模板内容空白处鼠标右键,在弹出的下拉菜
 单中选择添加,弹出添加模板界面,操作如下:

| 报告模板                                |                                             |                                                 |                |                               |
|-------------------------------------|---------------------------------------------|-------------------------------------------------|----------------|-------------------------------|
| 模板名称:                               | 测试模板                                        |                                                 |                |                               |
| 模板协议:                               | 0                                           |                                                 |                |                               |
| 注意:模板协                              | 议为"0"或者为空时                                  | 1,由系统自动匹配。                                      |                |                               |
| 报告内容                                |                                             |                                                 |                | 多选项列表                         |
| 影像表现                                |                                             |                                                 |                |                               |
| 可见多发性<br>颈部、胸壁<br>理増粗増多<br>胸膜壁未见    | 气体积气影征,食管<br>及颈椎、胸椎各椎体<br>模糊,右中下肺见片<br>异常。  | 中上段有扩张,气管壁尚完整<br>这附件所见未见异常。两侧f<br>絮模糊影。纵隔结构欠清,, | 整。<br>师纹<br>心脏 |                               |
| 诊断结果                                |                                             |                                                 |                |                               |
| 3、颈部及2<br>气管食管周<br>2、右中叶肌<br>3、颈椎、肌 | E侧胸腋部皮下气肿。<br>围软组织间隙内多发<br>肺部感染。<br>圆椎未见异常。 | ,1、颈部皮下及颈、胸部纵M<br>积气。请结合临床并复查。                  | 扇内             |                               |
| 检查方法                                |                                             |                                                 |                |                               |
| 颈、胸部CT                              | 平扫                                          |                                                 | 1              |                               |
|                                     |                                             |                                                 | -              | 增加 删除 修改                      |
|                                     |                                             |                                                 |                | 保存( <u>O</u> ) 取消( <u>C</u> ) |

在模板名称、影像表现、诊断结果、检查方法中输入内容点"保存"即可。注意模板协议千万不要自己输,保持默认,系统会自动对其编号。否则可能导致添加不成功等问题。另我们可以

在报告书写界面中先将内容书写上,然后再点"添加",这样 系统会自动将报告书写中的内容加入到添加模板界面中,方便 模板添加。

- 模板的修改类似于模板添加。只需要在模板中修改内容后点修改 保存即可。
- ◆ 模板的删除:选中需要删除的模板记录,鼠标右键选择"删除"。

|                  | 详细信息                       |          |   |
|------------------|----------------------------|----------|---|
|                  | 增加个人搏                      | 朝友<br>新史 | - |
| 模板名称             | - 垣加公 <del>共</del> 復<br>修改 | entx     | ô |
| 1 右上肺増殖钙化%       | 删除                         |          |   |
| 🜈 双肺间质改变         |                            | 101      |   |
| 🕈 起搏器植入术后        |                            | 101      |   |
| 🕈 贲门癌术后2         |                            | 101      |   |
| 📕 尹丽旧百万本 1 (2) 茜 | allow HV <del>4-</del>     | 0000     | - |

会弹出询问框,确定删除则点击:"是"即可,模板即删除。

| 诊断 | 最告 【本】           |
|----|------------------|
| ?  | 您确认删除您所选模板?      |
|    | <b>是(Y)</b> 否(N) |

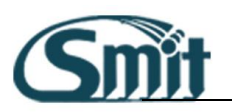

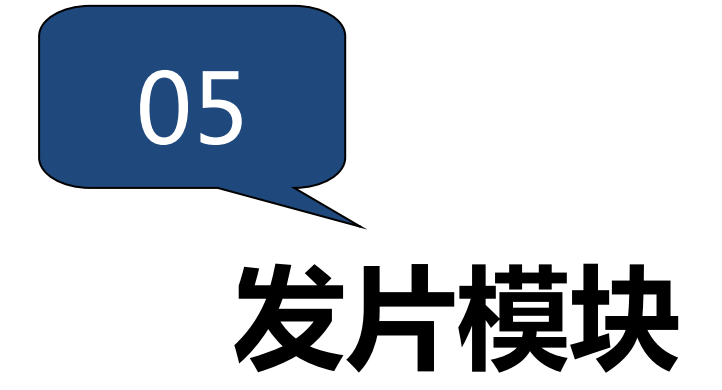

本章介绍 RIS 发片模块的相关功能。

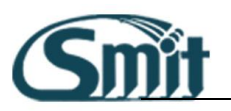

# 发片模块的进入

将鼠标光标位置移到屏幕的最上面,在弹出的悬浮框中单击选择

ብ

模块按钮,进入发片界面,内容如下:

|                | 发放   | ζ   |          |    | 2  |       | R          |            |                          |       | Monu ) | 9     |
|----------------|------|-----|----------|----|----|-------|------------|------------|--------------------------|-------|--------|-------|
|                |      |     |          |    | 病人 | 状态:   |            |            |                          |       |        |       |
| 检查号            |      |     |          |    | 状  | 态名称   | 时间         |            | 用户全称                     | 工作站名称 |        |       |
| 住院号            |      |     |          | 2  | ľ  |       |            |            |                          |       |        |       |
| 门诊号            |      |     |          |    |    |       |            |            |                          |       |        |       |
| 姓名             |      |     | 检查号      |    |    | (Tit  | <b>念</b> 巳 |            | 住院号                      |       | 杏      | -<br> |
| 拉查记久           |      |     |          |    |    | - 中田田 |            | 2011 02 01 | 프 2011 0                 | E 94  |        | 1040  |
| 1 <u>UE</u> KE |      |     | 보니니께     |    |    |       |            | 2011-03-01 | <u></u> <u>+</u> 2011-0. | 3-24  | 一清     | 腔     |
| 胶片状态           | 状态名称 | 姓名  | 检查号      | 性别 | 年龄 | 检查设   | 住院号        | 登记日期       | 检查项目                     |       |        | â     |
| 口已排版           | 已发片  | 李进军 | CT000311 | 男  | 74 | CT-GE |            | 2011.04.16 | 胸部CT平扫                   |       |        |       |
| 口已排版           | 审核报告 | 农慧英 | MR000152 | 女  | 62 | MR    | 211038     | 2011.04.18 | 头颅MR平扫                   |       |        |       |
| □已排版           | 审核报告 | 黄丽群 | MR000153 | 女  | 57 | MR    | 2092257    | 2011.04.18 | 腰椎MR平扫                   |       |        |       |
| □已排版           | 初步报告 | 梁燕梅 | MR000154 | 女  | 62 | MR    | 211033     | 2011.04.18 | 腰椎MR平扫                   |       |        |       |
| 口已排版           | 初步报告 | 陈秋碧 | MR000155 | 女  | 86 | MR    | 020723     | 2011.04.18 | MRA,头部MR,DWI             |       |        |       |
| □已排版           | 初步报告 | 苏茂传 | MR000158 | 男  | 74 | MR    | 210022     | 2011.04.18 | MRA,头部MR,DWI             |       |        |       |
| □已排版           | 审核报告 | 目祥汉 | MR000159 | 男  | 47 | MR    | 211040     | 2011.04.18 | MRA,头部MR,DWI             |       |        |       |
| 口已排版           | 检查完成 | 李戈苹 | CT000348 | 攵  | 55 | CT-GE | 211036     | 2011.04.18 | 腰椎CT平扫,三维重到              | 圭     |        |       |
| □ 已排版          | 初步报告 | 杨伯良 | MR000160 | 男  | 65 | MR    | 211040     | 2011.04.18 | 腰椎MR平扫                   |       |        |       |
| □已排版           | 审核报告 | 麦展声 | MR000161 | 男  | 58 | MR    | 2011352    | 2011.04.18 | MRA,头部MR,颈部.             |       |        |       |
| □已排版           | 初步报告 | 周少祥 | MR000162 | 男  | 48 | MR    |            | 2011.04.18 | MRA,头部MR,DWI,            |       |        |       |
| □已排版           | 初步报告 | 吴汉英 | MR000163 | 女  | 64 | MR    | 211041     | 2011.04.18 | 头颅MR平扫                   |       |        |       |
| □ 已排版          | 审核报告 | 玉俊佑 | MR000164 | 男  | 54 | MR    |            | 2011.04.18 | 头部MR,DWI                 |       |        |       |
| 口已排版           | 审核报告 | 白宗萍 | MR000165 | 男  | 62 | MR    |            | 2011.04.18 | MRA,头部MR,颈椎.             |       |        |       |
| 口已排版           | 审核报告 | 苏福贵 | CT000361 | 男  | 80 | CT-GE |            | 2011.04.18 | 头颅CT平扫,蝶鞍CT.             |       |        |       |
| 口已排版           | 检查完成 | 何凤琳 | MR000166 | 女  | 60 | MR    | 211039     | 2011.04.18 | 头颅MR平扫+增强                |       |        |       |
| 口已排版           | 审核报告 | 徐浅  | MR000167 | 男  | 81 | MR    | 822735     | 2011.04.18 | 头颅MR平扫                   |       |        |       |
| 口已排版           | 检查完成 | 吴沛权 | MR000168 | 男  | 67 | MR    | 2080924    | 2011.04.18 | 头颅MR平扫+增强                |       |        |       |
| 口已排版           | 审核报告 | 邱桂莲 | MR000170 | 女  | 55 | MR    |            | 2011.04.18 | 腰椎MR平扫                   |       |        |       |
| 口已排版           | 检查完成 | 朱仲枢 | MR000171 | 男  | 41 | MR    | 2110410    | 2011.04.18 | 头颅MR平扫+增强,               |       |        |       |

## 模块功能界面介绍

主要分为以下几个区域:

◆ 功能按钮区:按钮的功能从左到右依次是"刷新、单个病人发放、

批量发放、打印列表"。

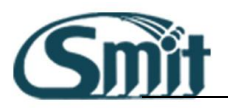

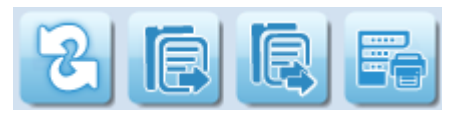

◆ 查询工具条区:该区域主要用于输入病人查询的条件,进行所需

病人的快速查找。

| 姓名   | 检查号    | 门诊号     |            | 住院号          | 查询 |
|------|--------|---------|------------|--------------|----|
| 检查设备 | ≥ 登记日期 | ■ 自定义日期 | 2010-09-04 | 至 2011-05-24 | 清空 |

▶ 检查流程信息区:该区域主要用于对该病人本次检查的检查流程

的查看。

| ł | 检查号:MR00016 | 4 姓名:玉俊佑 状态:审       | 核报告 其他状态 | : 已排版      |
|---|-------------|---------------------|----------|------------|
|   | 状态名称        | 时间                  | 用户全称     | 工作站名称      |
| Þ | 审核报告        | 2011.04.19 15:28:46 | 尹家瑜      | 报告12-MR诊断室 |
|   | 打开报告        | 2011.04.19 15:28:42 | 尹家瑜      | 报告12-MR诊断室 |
|   | 打开图像        | 2011.04.19 15:28:41 | 尹家瑜      | 报告12-MR诊断室 |
|   | 打开报告        | 2011.04.19 15:28:35 | 尹家瑜      | 报告12-MR诊断室 |
| 1 |             |                     |          |            |

◆ 病人信息列表显示区:该区域主要用于显示满足查询条件的病人

的信息,方便进行病人的选择发放操作。

| 胶片状态 | 状态名称 | 姓名         | 检查号      | 性别 | 年龄 | 检查设   | 住院号     | 登记日期       | 检查项目          |  |
|------|------|------------|----------|----|----|-------|---------|------------|---------------|--|
| □已排版 | 已发片  | 李进军        | CT000311 | 男  | 74 | CT-GE |         | 2011.04.16 | 胸部CT平扫        |  |
| □已排版 | 审核报告 | 农慧英        | MR000152 | 女  | 62 | MR    | 211038  | 2011.04.18 | 头颅MR平扫        |  |
| □已排版 | 审核报告 | 黄丽群        | MR000153 | 女  | 57 | MR    | 2092257 | 2011.04.18 | 腰椎MR平扫        |  |
| □已排版 | 初步报告 | 梁燕梅        | MR000154 | 女  | 62 | MR    | 211033  | 2011.04.18 | 腰椎MR平扫        |  |
| □已排版 | 初步报告 | 陈秋碧        | MR000155 | 女  | 86 | MR    | 020723  | 2011.04.18 | MRA,头部MR,DWI  |  |
| □已排版 | 初步报告 | 苏茂传        | MR000158 | 男  | 74 | MR    | 210022  | 2011.04.18 | MRA,头部MR,DWI  |  |
| □已排版 | 审核报告 | <b>吕祥汉</b> | MR000159 | 男  | 47 | MR    | 211040  | 2011.04.18 | MRA,头部MR,DWI  |  |
| □已排版 | 检查完成 | 李戈苹        | CT000348 | 女  | 55 | CT-GE | 211036  | 2011.04.18 | 腰椎CT平扫,三维重建   |  |
| □已排版 | 初步报告 | 杨伯良        | MR000160 | 男  | 65 | MR    | 211040  | 2011.04.18 | 腰椎MR平扫        |  |
| □已排版 | 审核报告 | 麦展声        | MR000161 | 男  | 58 | MR    | 2011352 | 2011.04.18 | MRA,头部MR,颈部   |  |
| □已排版 | 初步报告 | 周少祥        | MR000162 | 男  | 48 | MR    |         | 2011.04.18 | MRA,头部MR,DWI, |  |
| □已排版 | 初步报告 | 吴汉英        | MR000163 | 女  | 64 | MR    | 211041  | 2011.04.18 | 头颅MR平扫        |  |
| □已排版 | 审核报告 | 玉俊佑        | MR000164 | 男  | 54 | MR    |         | 2011.04.18 | 头部MR,DWI      |  |
| □已排版 | 审核报告 | 白宗萍        | MR000165 | 男  | 62 | MR    |         | 2011.04.18 | MRA,头部MR,颈椎   |  |
| □已排版 | 审核报告 | 苏福贵        | CT000361 | 男  | 80 | CT-GE |         | 2011.04.18 | 头颅CT平扫,蝶鞍CT   |  |
| □已排版 | 检查完成 | 何凤琳        | MR000166 | 女  | 60 | MR    | 211039  | 2011.04.18 | 头颅MR平扫+增强     |  |
| □已排版 | 审核报告 | 徐浅         | MR000167 | 男  | 81 | MR    | 822735  | 2011.04.18 | 头颅MR平扫        |  |
| □已排版 | 检查完成 | 吴沛权        | MR000168 | 男  | 67 | MR    | 2080924 | 2011.04.18 | 头颅MR平扫+增强     |  |
| □已排版 | 审核报告 | 邱桂莲        | MR000170 | 女  | 55 | MR    |         | 2011.04.18 | 腰椎MR平扫        |  |
| □已排版 | 检查完成 | 朱仲枢        | MR000171 | 男  | 41 | MR    | 2110410 | 2011.04.18 | 头颅MR平扫+增强,    |  |
| □已排版 | 检查完成 | 李联凤        | MR000172 | 女  | 60 | MR    | 211040  | 2011.04.18 | 头颅MR平扫,MRA    |  |
| □已排版 | 检查完成 | 陆秀珍        | MR000173 | 女  | 68 | MR    |         | 2011.04.18 | 头颅MR平扫        |  |
| □已排版 | 检查完成 | 李俊燕        | MR000174 | 男  | 77 | MR    | 000240  | 2011.04.18 | MRA,头部MR,DWI  |  |
| □已排版 | 检查完成 | 青春娟        | MR000175 | 女  | 62 | MR    | 211041  | 2011.04.18 | 腰椎MR平扫        |  |
| □已排版 | 审核报告 | 闭凤柳        | MR000176 | 女  | 38 | MR    |         | 2011.04.18 | 颈椎MR平扫        |  |
| □已排版 | 已发片  | 李子权        | CT000376 | 男  | 70 | CT-GE | 210064  | 2011.04.19 | 上腹部CT平扫+增强    |  |
| □已排版 | 已发片  | 梁天树        | CT000377 | 男  | 64 | CT-GE | 020911  | 2011.04.19 | 头颅CT平扫,蝶鞍CT   |  |
| □已排版 | 已发片  | 王玉芝        | CT000378 | 女  | 86 | CT-GE | 000134  | 2011.04.19 | 上腹部CT平扫+增     |  |
| □已排版 | 已发片  | 吴殿贵        | CT000379 | 男  | 38 | CT-GE |         | 2011.04.19 | 头颅CT平扫+增强     |  |
| □已排版 | 检查完成 | 黄宗康        | MR000177 | 男  | 18 | MR    | 211042  | 2011.04.19 | 头颅MR平扫        |  |
| □已排版 | 检查完成 | 吴洁萍        | MR000178 | 女  | 79 | MR    | 211039  | 2011.04.19 | 头颅MR平扫        |  |
| □已排版 | 已发片  | 王金镇        | CT000380 | 男  | 56 | CT-GE | 2091359 | 2011.04.19 | 胸部CT平扫,上腹部    |  |
|      | 34°H | 勿束苦        | CT000201 | ++ | 61 | CT CE |         | 2011 04 10 | 晒掉掉向舟のママセ     |  |

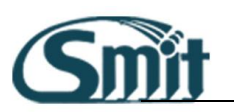

## 模块的具体操作

◆ 单个病人的发放操作:

在查询工具条中输入所要发放的病人的基本信息,可以输入单 个或多个条件进行精确查找。查询出来病人后,选择病人信息 显示区中的该条病人信息,鼠标右键,在弹出的选项中选择"发 放"即可对该病人结果进行发放操作,也可以选中要发放的病

按钮进行发放。操作

人记录后点击上方功能按钮区中的

截图如下:

| e -                                                                                                    | 发放                                                                                                    | 3                                                                                                    |                                                                                                    |                                             | 2                                                                                                    |                                                                                                    | R                                                                                                    |                                                                                                    |                                                                                                    |            |            |     |
|----------------------------------------------------------------------------------------------------|----------------------------------------------------------------------------------------------------|----------------------------------------------------------------------------------------------------|----------------------------------------------------------------------------------------------------|---------------------------------------------|----------------------------------------------------------------------------------------------------|----------------------------------------------------------------------------------------------------|----------------------------------------------------------------------------------------------------|----------------------------------------------------------------------------------------------------|----------------------------------------------------------------------------------------------------|------------|------------|-----|
|                                                                                                    |                                                                                                    |                                                                                                    |                                                                                                    |                                             | 检查                                                                                                    | 号:MR00                                                                                                    | 00161 姓名                                                                                                    | ム:麦展声 状态                                                                                                    | :: 审核报告 其他状态                                                                                                    | : 已排版      |            |     |
| 检查号                                                                                                    |                                                                                                    |                                                                                                    |                                                                                                    |                                             | 状                                                                                                    | 态名称                                                                                                    | 时间                                                                                                    |                                                                                                    | 用户全称                                                                                                    | 工作站名称      |            | â   |
|                                                                                                    |                                                                                                    |                                                                                                    |                                                                                                    |                                             | ▶ 亩                                                                                                    | 核报告                                                                                                    | 2011.                                                                                                    | 04.19 16:01:14                                                                                                    | 尹家瑜                                                                                                    | 报告12-MR诊断室 |            | U   |
| 住院号                                                                                                    |                                                                                                    |                                                                                                    |                                                                                                    | 2                                           | 报                                                                                                    | 告修改                                                                                                    | 2011.0                                                                                                    | 04.19 16:00:34                                                                                                    | 尹家瑜                                                                                                    | 报告12-MR诊断室 |            |     |
|                                                                                                    |                                                                                                    |                                                                                                    |                                                                                                    | $\sim$                                      | 报                                                                                                    | 告修改                                                                                                    | 2011.0                                                                                                    | 04.19 16:00:14                                                                                                    | 尹家瑜                                                                                                    | 报告12-MR诊断室 |            |     |
| 门诊号                                                                                                    |                                                                                                    |                                                                                                    |                                                                                                    |                                             | 报                                                                                                    | 告修改                                                                                                    | 2011.0                                                                                                    | 04.19 15:59:02                                                                                                    | 尹家瑜                                                                                                    | 报告12-MR诊断室 |            | _   |
|                                                                                                    |                                                                                                    |                                                                                                    |                                                                                                    |                                             | 10                                                                                                    |                                                                                                    |                                                                                                    |                                                                                                    |                                                                                                    |            |            | •   |
| 姓名                                                                                                    |                                                                                                    |                                                                                                    | 检查                                                                                                    | <b>e</b>                                    |                                                                                                    |                                                                                                    |                                                                                                    | 门诊号                                                                                                    |                                                                                                    | 住院号        |            | 查询  |
| 检查设备                                                                                                    |                                                                                                    |                                                                                                    | ▼ 登记                                                                                                    | 日期                                          |                                                                                                    |                                                                                                    | 自定义                                                                                                    | 日期                                                                                                    | 2010-09-04                                                                                                    | 至          | 2011-05-24 |     |
|                                                                                                    |                                                                                                    |                                                                                                    |                                                                                                    |                                             |                                                                                                    |                                                                                                    |                                                                                                    |                                                                                                    |                                                                                                    |            |            | /月空 |
| 胶片状态                                                                                                    | 状态名称                                                                                                    | 姓名                                                                                                    | 检查号                                                                                                    | 性别                                          | 年龄                                                                                                    | 检查设                                                                                                    | 住院号                                                                                                    | 登记日期                                                                                                    | 检查项目                                                                                                    |            |            | Î.  |
| □已排版                                                                                                    | 已发片                                                                                                    | 李进军                                                                                                    | CT000311                                                                                                    | 男                                           | 74                                                                                                    | CT-GE                                                                                                    |                                                                                                    | 2011.04.16                                                                                                    | 胸部CT平扫                                                                                                    |            |            |     |
| □ 已排版                                                                                                    | 审核报告                                                                                                    | 农慧英                                                                                                    | MR000152                                                                                                    | 女                                           | 62                                                                                                    | MR                                                                                                    | 211038                                                                                                    | 2011.04.18                                                                                                    | 头颅MR平扫                                                                                                    |            |            |     |
| □已排版                                                                                                    | 审核报告                                                                                                    | 黄丽群                                                                                                    | MR000153                                                                                                    | 女                                           | 57                                                                                                    | MR                                                                                                    | 2092257                                                                                                    | 2011.04.18                                                                                                    | 腰椎MR平扫                                                                                                    |            |            |     |
| □已排版                                                                                                    | 初步报告                                                                                                    | 梁燕梅                                                                                                    | MR000154                                                                                                    | 女                                           | 62                                                                                                    | MR                                                                                                    | 211033                                                                                                    | 2011.04.18                                                                                                    | 腰椎MR平扫                                                                                                    |            |            |     |
| □已排版                                                                                                    | 初步报告                                                                                                    | 陈秋碧                                                                                                    | MR000155                                                                                                    | 女                                           | 86                                                                                                    | MR                                                                                                    | 020723                                                                                                    | 2011.04.18                                                                                                    | MRA,头部MR,DWI                                                                                                    |            |            |     |
| □已排版                                                                                                    | 初步报告                                                                                                    | 苏茂传                                                                                                    | MR000158                                                                                                    | 男                                           | 74                                                                                                    | MR                                                                                                    | 210022                                                                                                    | 2011.04.18                                                                                                    | MRA,头部MR,DWI                                                                                                    |            |            |     |
| □已排版                                                                                                    | 审核报告                                                                                                    | <b>吕祥汉</b>                                                                                                    | MR000159                                                                                                    | 男                                           | 47                                                                                                    | MR                                                                                                    | 211040                                                                                                    | 2011.04.18                                                                                                    | MRA,头部MR,DWI                                                                                                    |            |            |     |
| □ 已排版                                                                                                    | 检查完成                                                                                                    | 李戈苹                                                                                                    | CT000348                                                                                                    | 女                                           | 55                                                                                                    | CT-GE                                                                                                    | 211036                                                                                                    | 2011.04.18                                                                                                    | 腰椎CT平扫,三维重建                                                                                                    |            |            |     |
| □已排版                                                                                                    | 初步报告                                                                                                    | 杨伯良                                                                                                    | MR000160                                                                                                    | 男                                           | 65                                                                                                    | MR                                                                                                    | 211040                                                                                                    | 2011.04.18                                                                                                    | 腰椎MR平扫                                                                                                    |            |            |     |
|                                                                                                    |                                                                                                    |                                                                                                    |                                                                                                    |                                             |                                                                                                    |                                                                                                    |                                                                                                    |                                                                                                    |                                                                                                    |            |            |     |
|                                                                                                    | 軍核报告                                                                                                    | 麦展声                                                                                                    | MR000161                                                                                                    | 发展                                          | <b>b</b> (S)                                                                                                    | 1.4.15                                                                                                    | 011352                                                                                                    | 2011.04.18                                                                                                    | MRA,头部MR,颈部                                                                                                    |            |            |     |
|                                                                                                    | <b>市核报告</b><br>初步报告                                                                                                    | 麦展声周少祥                                                                                                    | MR000161<br>MR000162                                                                                                    | 发放                                          | t( <u>S)</u>                                                                                                    | Ctrl+A                                                                                                    | 011352                                                                                                    | 2011.04.18 2011.04.18                                                                                                    | MRA,头部MR,颈部<br>MRA,头部MR,DWI,                                                                                                    |            |            |     |
|                                                                                                    | 审核报告<br>初步报告<br>初步报告                                                                                                    | 麦辰声<br>周少祥<br>吴汉英                                                                                                    | MR000161<br>MR000162<br>MR000163                                                                                                    | 发放                                          | k( <u>S)</u><br>탄( <u>A)</u><br>버己국(                                                                                                    | Ctrl+A                                                                                                    | 11041                                                                                                    | 2011.04.18<br>2011.04.18<br>2011.04.18                                                                                                    | MRA,头部MR,颈部<br>MRA,头部MR,DWI,<br>头颅MR平扫                                                                                                    |            |            |     |
| □<br>□<br>已<br>排版<br>□<br>已<br>排版<br>□<br>已<br>排版                                                                                                    | 市核报告<br>初步报告<br>初步报告<br>审核报告                                                                                                    | 麦辰声<br>周少祥<br>吴汉英<br>玉俊佑                                                                                                    | MR000161<br>MR000162<br>MR000163<br>MR000164                                                                                                    | 发放<br>全逆<br>发放                              | t( <u>S)</u><br>t( <u>A</u> )<br>t记录()                                                                                                    | Ctrl+A                                                                                                    | 11041                                                                                                    | 2011.04.18<br>2011.04.18<br>2011.04.18<br>2011.04.18                                                                                                    | MRA,头部MR,颈部<br>MRA,头部MR,DWI,<br>头颅MR平扫<br>头部MR,DWI                                                                                                    |            |            |     |
| <ul> <li>C排版</li> <li>C排版</li> <li>C排版</li> <li>C排版</li> <li>C排版</li> </ul>                                                                                                    | 由核报告<br>初步报告<br>初步报告<br>审核报告<br>审核报告                                                                                                    | 麦展声<br>周少祥<br>吴汉英<br>玉俊佑<br>白宗萍                                                                                                    | MR000161<br>MR000162<br>MR000163<br>MR000164<br>MR000165                                                                                                    | 发放全边发放                                      | t( <u>S)</u><br>t( <u>A</u> )<br>t记录()<br>62                                                                                                    | Ctrl+A<br>L)<br>MR                                                                                                    | 11041                                                                                                    | 2011.04.18<br>2011.04.18<br>2011.04.18<br>2011.04.18<br>2011.04.18                                                                                                    | MRA,头部MR,颈部<br>MRA,头部MR,DWI,<br>头颅MR平扫<br>头部MR,DWI<br>MRA,头部MR,颈椎                                                                                                    |            |            |     |
| <ul> <li>目前版     <li>日非版     <li>日非版     <li>日非版     <li>日非版     <li>日非版     <li>日非版     </li> </li></li></li></li></li></li></ul>                                                                                                    | 田核报告<br>初步报告<br>初步报告<br>审核报告<br>审核报告<br>审核报告                                                                                                    | 麦展声<br>周少祥<br>吴汉英<br>玉俊佑<br>白宗福<br>志                                                                                                    | MR000161<br>MR000162<br>MR000163<br>MR000164<br>MR000165<br>CT000361                                                                                                    | 发放<br>全说<br>发射<br>男男                        | t( <u>S)</u><br>t( <u>A</u> )<br>t记录()<br>62<br>80                                                                                                    | Ctrl+A<br>L)<br>MR<br>CT-GE                                                                                                    | 11041                                                                                                    | 2011.04.18<br>2011.04.18<br>2011.04.18<br>2011.04.18<br>2011.04.18<br>2011.04.18                                                                                                    | MRA,头部MR,颈部<br>MRA,头部MR,DWI,<br>头颅MR平扫<br>头部MR,DWI<br>MRA,头部MR,颈椎<br>头颅CT平扫,煤鞍CT                                                                                                    |            |            |     |
| <ul> <li>2排版     <li>2排版     <li>2排版     <li>2排版     <li>2排版     <li>2排版     <li>2排版     <li>2排版     </li> </li></li></li></li></li></li></li></ul>                                                                                                    | ■核报告<br>初步报告<br>初步报告<br>审核报报告<br>审核报报告                                                                                                    | 麦展声<br>周少祥<br>吴汉英<br>玉俊佑<br>白宗福<br>景<br>何以琳                                                                                                    | MR000161<br>MR000163<br>MR000163<br>MR000165<br>CT000361<br>MR000166                                                                                                    | 发送加男男女                                      | な( <u>S</u> )<br>転( <u>A</u> )<br>転合家()<br>62<br>80<br>60                                                                                                    | Ctrl+A<br>L)<br>MR<br>CT-GE<br>MR                                                                                                    | 211039                                                                                                    | 2011.04.18<br>2011.04.18<br>2011.04.18<br>2011.04.18<br>2011.04.18<br>2011.04.18<br>2011.04.18                                                                                                    | MRA 头部MR,颈部<br>MRA,头部MR,DWI,<br>头颅MR,DWI<br>MRA,头部MR,颈椎<br>头颅CT平扫,煤鞍CT<br>头颅MR平扫+ 增强                                                                                                    |            |            |     |
| <ul> <li>已排版     <li>已排版     <li>已排版     <li>已排版     <li>已排版     <li>已排版     <li>已排版     <li>已排版     </li> <li>已排版     </li> </li></li></li></li></li></li></li></ul>                                                                                                    | 市核报告<br>初步步板报告<br>审审核极报报告<br>审审核本查 和 和 和 和 和 和 和 和 和 和 和 和 和 和 和 和 和 和 和                                                                                                    | 麦展声<br>周 吴 玉 白 宗福 园 浅<br>石 市 赤 福 凤 浅<br>石 市 赤 福 凤 浅<br>石 市 赤 福 凤 浅<br>石 市                                                                                                    | MR000161<br>MR000162<br>MR000163<br>MR000164<br>MR00165<br>CT000361<br>MR000166<br>MR000167                                                                                                    | 发金发男男女男                                     | な(S)<br>数(A)<br>数(記录()<br>62<br>80<br>60<br>81                                                                                                    | Ctrl+A<br>L)<br>MR<br>CT-GE<br>MR<br>MR                                                                                                    | 211039<br>822735                                                                                                    | 2011.04.18<br>2011.04.18<br>2011.04.18<br>2011.04.18<br>2011.04.18<br>2011.04.18<br>2011.04.18<br>2011.04.18                                                                                                    | MRA, 生部MR, 30部<br>MRA, 34部MR, DWI,<br>头颅MR平扫<br>头部MR, DWI<br>MRA, 34部MR, 颈椎<br>头颅CT平扫, 螺鞍CT<br>头颅MR平扫 + 増强<br>头颅MR平扫 + 増强                                                                                                    |            |            |     |
| □<br>□<br>□<br>□<br>□<br>□<br>□<br>□<br>□<br>□<br>□<br>□<br>□<br>□                                                                                                    | 重整报告<br>初步步标本在<br>一个一个小学校<br>一个小学校<br>一个小学校<br>一个小学校<br>一个小学校<br>一个小学校<br>一个小学校<br>一个小学校<br>一个小学校<br>一个小学校<br>一个小学校<br>一个小学校<br>一个小学校<br>一个小学校<br>一<br>学<br>一<br>学<br>一<br>学<br>一<br>学<br>一<br>学<br>一<br>学<br>一<br>一<br>一<br>一<br>一<br>一<br>一                                                                                                    | 麦展<br>一<br>一<br>一<br>一<br>一<br>一<br>一<br>一<br>一<br>一<br>一<br>一<br>一<br>一<br>二<br>一<br>の<br>一<br>二<br>一<br>の<br>一<br>二<br>一<br>の<br>一<br>二<br>一<br>の<br>一<br>二<br>の<br>の<br>一<br>の<br>二<br>の<br>の<br>一<br>の<br>二<br>の<br>の<br>の<br>一<br>の<br>二<br>の<br>の<br>の<br>の | MR000161<br>MR000162<br>MR000163<br>MR000164<br>MR000165<br>CT000361<br>MR000166<br>MR000167<br>MR000167                                                                                                 | 发金发男男女男男                                    | k(S)<br>k(A)<br>ki己家()<br>62<br>80<br>60<br>81<br>67                                                                                                    | Ctrl+A<br>L)<br>MR<br>CT-GE<br>MR<br>MR<br>MR                                                                                                | 211039<br>822735<br>2080924                                                                                                    | 2011.04.18<br>2011.04.18<br>2011.04.18<br>2011.04.18<br>2011.04.18<br>2011.04.18<br>2011.04.18<br>2011.04.18<br>2011.04.18                                                                                                    | MRA、実部MR、効料<br>MRA、头部MR,DWI,<br>头颅MR平扫<br>头部MR,DWI<br>MRA、头部MR、颈椎<br>头颅CT平扫、螺鞍CT<br>头颅MR平扫 + 増强<br>头颅MR平扫 + 増强                                                                                                    |            |            |     |
| □<br>□<br>□<br>□<br>□<br>□<br>□<br>□<br>□<br>□<br>□<br>□<br>□<br>□                                                                                                    | ■初初审审审检审检审检<br>步步核核核查核查查核查核查核查核查核查核查核查。<br>一次,此时,也是一个资源。<br>一次,一个资源。<br>一次,一个资源。<br>一次,一个资源。<br>一次,一个资源。<br>一次,一个资源。<br>一次,<br>一次,<br>一次,<br>一次,<br>一次,<br>一次,<br>一次,<br>一次,<br>一次,<br>一次,                                                                                                    | 麦胺产<br>周 吴玉白苏福凤浅 沛桂<br>河 (浅) 赤福 凤浅 市桂<br>湖 凤浅 和桂<br>城 昭 世<br>城                                                                                                    | MR000161<br>MR000162<br>MR000163<br>MR000164<br>MR000165<br>CT000361<br>MR000166<br>MR000167<br>MR000168<br>MR000170                                                                                     | 发金发男男女男男女                                   | な(S)<br>転(A)<br>転合で<br>62<br>80<br>60<br>81<br>67<br>55                                                                                                    | Ctrl+A<br>L)<br>MR<br>CT-GE<br>MR<br>MR<br>MR<br>MR                                                                                          | 211039<br>822735<br>2080924                                                                                                    | 2011.04.18<br>2011.04.18<br>2011.04.18<br>2011.04.18<br>2011.04.18<br>2011.04.18<br>2011.04.18<br>2011.04.18<br>2011.04.18<br>2011.04.18                                                                                                    | MRA, 3年間MR, 3085<br>MRA, 346 MR, DWI,<br>头颅MR平扫<br>头部MR, DWI<br>MRA, 348 MR, 颈椎<br>头颅T平扫, 螺鞍CT<br>头颅MR平扫 + 增强<br>头颅MR平扫 + 增强<br>装饰MR平扫 + 增强<br>腰椎MR平扫                                                                                                    |            |            |     |
| □<br>□<br>□<br>□<br>□<br>□<br>□<br>□<br>□<br>□<br>□<br>□<br>□<br>□                                                                                                    | ■初初前<br>市市<br>校<br>物<br>初<br>市市<br>校<br>市<br>校<br>市<br>大<br>市<br>で<br>市<br>一<br>本<br>市<br>の<br>本<br>市<br>の<br>市<br>の<br>市<br>の<br>市<br>の<br>市<br>の<br>市<br>の<br>市<br>の<br>市<br>の<br>市<br>の<br>市<br>の<br>市<br>の<br>市<br>の<br>市<br>の<br>市<br>の<br>市<br>の<br>の<br>の<br>の<br>の<br>の<br>の<br>の<br>の<br>の<br>の<br>の<br>の | 麦质<br>一次<br>一次<br>一次<br>一次<br>一次<br>一次<br>一次<br>一次<br>一次<br>一次<br>一次<br>一次<br>一次                                                                                                    | MR000161<br>MR000162<br>MR000163<br>MR000164<br>MR000165<br>CT000361<br>MR000166<br>MR000167<br>MR000168<br>MR000170<br>MR000171                                                                         | 发金发男男女男男女男女                                 | な(S)<br>転(A)<br>対己求()<br>62<br>80<br>60<br>81<br>67<br>55<br>41                                                                                                    | Ctrl+A<br>MR<br>CT-GE<br>MR<br>MR<br>MR<br>MR<br>MR<br>MR                                                                                    | 211039<br>822735<br>2080924<br>2110410                                                                                                    | 2011.04.18<br>2011.04.18<br>2011.04.18<br>2011.04.18<br>2011.04.18<br>2011.04.18<br>2011.04.18<br>2011.04.18<br>2011.04.18<br>2011.04.18<br>2011.04.18                                                                                                    | MRA, 支部MR, 改約5.<br>MRA, 支部MR, DWI<br>头颅MR平扫<br>头部MR, DWI<br>MRA, 支部MR, 颈椎<br>头颅CT平扫, 螺旋CT<br>头颅MR平扫 + 增强<br>头颅MR平扫 + 增强<br>头颅MR平扫 + 增强<br>% 在WR平扫 + 增强                                                                                                    |            |            |     |
| □<br>□<br>□<br>□<br>□<br>□<br>□<br>□<br>□<br>□<br>□<br>□<br>□<br>□                                                                                                    | ■初初旬审审市检审检审检检检验步步核核核查核查查核查查核查查核查查核查查表示完全。                                                                                                    | 愛周 吴玉白苏何 徐吴邱朱李姑爱少汉俊宗福凤浅沛桂仲联美华英佑 萍贵琳 权莲枢风众                                                                                                    | MR000161<br>MR000162<br>MR000163<br>MR000164<br>MR000165<br>CT000361<br>MR000166<br>MR000167<br>MR000167<br>MR000170<br>MR000171<br>MR000172                                                             | 发金发男男女男男女男女                                 | な(S)<br>転(A)<br>転(A)<br>62<br>80<br>60<br>81<br>67<br>55<br>41<br>60<br>60                                                                                                    | Ctrl+A<br>MR<br>CT-GE<br>MR<br>MR<br>MR<br>MR<br>MR<br>MR<br>MR                                                                              | 211039<br>822735<br>2080924<br>2110410<br>211040                                                                                             | 2011.04.18<br>2011.04.18<br>2011.04.18<br>2011.04.18<br>2011.04.18<br>2011.04.18<br>2011.04.18<br>2011.04.18<br>2011.04.18<br>2011.04.18<br>2011.04.18<br>2011.04.18                                                                                                    | MRA、実部MR, 効約<br>MRA、実部MR, DWI,<br>头颅MR平扫<br>头部MR, DWI,<br>头颅CT平扫,螺鞍CT<br>头颅CT平扫,螺鞍CT<br>头颅MR平扫<br>头颅MR平扫<br>头颅MR平扫 + 增强<br>头颅MR平扫 + 增强,<br>头颅MR平扫 + 增强,<br>头颅MR平扫 + 增强,                                                                                                    |            |            |     |
| □<br>□<br>□<br>□<br>□<br>□<br>□<br>□<br>□<br>□<br>□<br>□<br>□<br>□                                                                                                    | ■初初市市市检审检审检检检检检授步步核核核查核查核查核查查查查查查查查查查查查查查查查查查查查查查查                                                                                                    | 愛周昊玉白苏何徐昊邱朱李陆*<br>度少汉俊宗福凤浅沛桂仲耿秀/<br>代英佑萍贵琳<br>权莲枢风珍*                                                                                                    | MR000161<br>MR000163<br>MR000163<br>MR000165<br>CT000361<br>MR000166<br>MR000166<br>MR000167<br>MR000171<br>MR000171<br>MR000173                                                                         | 发全发男男女男男女男女女男                               | 文(S)<br>(A)<br>(A)<br>(A)<br>(A)<br>(A)<br>(A)<br>(A)<br>(A                                                                                                    | Ctrl+A<br>MR<br>CT-GE<br>MR<br>MR<br>MR<br>MR<br>MR<br>MR<br>MR<br>MR<br>MR                                                                  | 211039<br>822735<br>2080924<br>2110410<br>211040                                                                                             | 2011.04.18<br>2011.04.18<br>2011.04.18<br>2011.04.18<br>2011.04.18<br>2011.04.18<br>2011.04.18<br>2011.04.18<br>2011.04.18<br>2011.04.18<br>2011.04.18<br>2011.04.18<br>2011.04.18                                                                                                    | MIA ショ加水(2010)<br>MIA ショ加水(2011)<br>ショ効(NR平5)<br>ショが(2011)<br>ショが(2011)<br>ショが(2011)<br>ショが(NR平5)<br>ショが(NR平5)<br>ショが(NR平5)<br>ショが(NR平5)<br>ショが(NR平5)<br>ショが(NR平5)<br>ショが(NR平5)<br>ショが(NR平5)<br>ショが(NR平5)<br>ショが(NR平5)<br>ションが(NR平5)<br>ションが(NR<br>ション)<br>ションが(NR<br>ション)<br>ションが(NR<br>ション)<br>ションが(NR<br>ション)<br>ションが(NR<br>ション)<br>ションが(NR<br>ション)<br>ションが(NR<br>ション)<br>ションが(NR<br>ション)<br>ションが(NR<br>ション)<br>ションが(NR<br>ション)<br>ションが(NR<br>ション)<br>ションが(NR<br>ション)<br>ション<br>ションが(NR<br>ション)<br>ション<br>ション<br>ション<br>ション<br>ション<br>ション<br>ション<br>ション                                                                                                    |            |            |     |
| □ □ □ □ □ □ □ □ □ □ □ □ □ □ □ □ □ □ □                                                                                                    | ■初初审审审检审检审检检检检检授步步核核核查核查查查查查查查查查查查查查查查查查查查查查查查查查查查                                                                                                    | 愛周 吴玉白苏何徐吴邱朱李陆李善荣少汉俊宗福凤浅 沛桂仲联秀俊秀祥英佑萍贵琳 权莲枢风珍燕姆                                                                                                    | MR000161<br>MR000163<br>MR000164<br>MR000165<br>MR000165<br>MR000166<br>MR000166<br>MR000170<br>MR000171<br>MR000173<br>MR000173                                                                         | 发全发男男女男男女男女女男女                              | 文(S)<br>支(A)<br>支(A)<br>支(A)<br>支(A)<br>52<br>80<br>60<br>81<br>67<br>55<br>41<br>60<br>68<br>77<br>62                                                                                                    | Ctrl+A<br>L)<br>MR<br>CT-GE<br>MR<br>MR<br>MR<br>MR<br>MR<br>MR<br>MR<br>MR<br>MR<br>MR<br>MR<br>MR<br>MR                                    | 211039<br>822735<br>2080924<br>2110410<br>211040<br>000240                                                                                   | 2011.04.18<br>2011.04.18<br>2011.04.18<br>2011.04.18<br>2011.04.18<br>2011.04.18<br>2011.04.18<br>2011.04.18<br>2011.04.18<br>2011.04.18<br>2011.04.18<br>2011.04.18<br>2011.04.18                                                                                                    | MIA 3-200/RR,2001<br>MRA,3-200/RR,2001<br>み添かRF45<br>3-500/RR,2001<br>MRA,3-200/RR,201<br>                                                                                                    |            |            |     |
| □ □ □ □ □ □ □ □                                                                                                    | ■初初审审审检审检审检检检检检检步步核核核查核查核查查查查检验报报报报报报完报完报完完完完完完完完                                                                                                    | 或周昊玉白苏何徐吴邱朱李陆李青四度少汉俊宗福凤浅 沛桂仲联秀俊春四度产祥英佑萍贵琳<br>权莲枢风珍燕娟如                                                                                                    | MR000162<br>MR000162<br>MR000163<br>MR000165<br>CT000361<br>MR000165<br>MR000167<br>MR000167<br>MR000170<br>MR000171<br>MR000172<br>MR000174<br>MR000174                                                 | 发全发,男男女男男女男女女男女女的说说。                        | 文(S)<br>支(A)<br>支(A)<br>支(A)<br>支(A)<br>52<br>80<br>60<br>81<br>67<br>55<br>41<br>60<br>68<br>77<br>62<br>28                                                                                                    | Ctrl+A<br>MR<br>CT-GE<br>MR<br>MR<br>MR<br>MR<br>MR<br>MR<br>MR<br>MR<br>MR<br>MR<br>MR<br>MR<br>MR                                          | 211039<br>822735<br>2080924<br>2110410<br>000240<br>211041                                                                                   | 2011.04.18<br>2011.04.18<br>2011.04.18<br>2011.04.18<br>2011.04.18<br>2011.04.18<br>2011.04.18<br>2011.04.18<br>2011.04.18<br>2011.04.18<br>2011.04.18<br>2011.04.18<br>2011.04.18<br>2011.04.18                                                                                                    | MIA シ目的化系的<br>MRA、上目的化系の<br>シート<br>シート<br>シート<br>シート<br>シート<br>シート<br>シート<br>シート<br>シート<br>シート                                                                                                    |            |            |     |
| <ul> <li>一种版</li> <li>二种版</li> <li>二种版</li> <li>二排版</li> <li>二排版</li> <li>二排版</li> <li>二排版</li> <li>二排版</li> <li>二排版</li> <li>二排版</li> <li>二排版</li> <li>二排版</li> <li>二十版</li> <li>二十版</li> <li>二十版</li> <li>二十版</li> <li>二十版</li> <li>二十版</li> <li>二十版</li> <li>二十版</li> <li>二十版</li> <li>二十版</li> <li>二十版</li> <li>二十版</li> <li>二十版</li> <li>二十版</li> <li>二十版</li> <li>二十版</li> <li>二十版</li> <li>二十</li> <li>二十版</li> <li>二十版</li> </ul>                                         | ■初初审审审检审检审检检检检检审口极步步核核核查核查核查核查查查查查查核出版报报报报报完报完报完元完完完完完无法                                                                                                    | 認周 吴玉白苏何徐吴邱朱李陆李青闭杰底少汉俊宗福凤浅沛桂仲耿秀俊春凤之后,并在风少汉俊宗福凤浅 小桂仲耿秀俊春凤之后,并有人。"                                                                                                    | MR000162<br>MR000162<br>MR000163<br>MR000165<br>CT000361<br>MR000165<br>MR000166<br>MR000167<br>MR000170<br>MR000171<br>MR000173<br>MR000175<br>MR000175                                                 | 发全发,男男女男男女男女女男女女男女女男女女男女女男女女男女女男女女男女女男女女男女女 | は(S)<br>(A)<br>(A)<br>(A)<br>(A)<br>(A)<br>(A)<br>(A)<br>(A                                                                                                    | Ctrl+A<br>MR<br>CT-GE<br>MR<br>MR<br>MR<br>MR<br>MR<br>MR<br>MR<br>MR<br>MR<br>MR                                                            | 011352<br>11041<br>822735<br>2080924<br>2110410<br>211040<br>000240<br>211041                                                                | 2011.04.18<br>2011.04.18<br>2011.04.18<br>2011.04.18<br>2011.04.18<br>2011.04.18<br>2011.04.18<br>2011.04.18<br>2011.04.18<br>2011.04.18<br>2011.04.18<br>2011.04.18<br>2011.04.18<br>2011.04.18<br>2011.04.18                                                                                                   | MIA 3-280/MR-3080<br>MRA 3-280/MR-201<br>3-50/MR-201<br>3-50/                                                                                                    |            |            |     |
| <ul> <li>一种版</li> <li>一种版</li> <li>一日排版</li> <li>一日排版</li> <li>一日排版</li> <li>一日排版</li> <li>一日排版</li> <li>一日排版</li> <li>一日排版</li> <li>一日排版</li> <li>一日排版</li> <li>一日排版</li> <li>一日排版</li> <li>一日排版</li> <li>一日排版</li> <li>一日排版</li> <li>一日排版</li> <li>一日排版</li> <li>一日排版</li> <li>一日排版</li> <li>一日排版</li> <li>一日排版</li> </ul>                                                                                                    | 由初初审审审检审检审检检检检检检官已1级步步核核核查核查核查查查查查查查查查查查查查查查查查查查查查查查查查查查查查                                                                                                    | 或周吴玉白苏何徐吴邱朱李陆李青闭李-9展少汉俊宗福凤浅沛桂仲耿秀俊春凤子王广祥英佑萍贵琳 权莲枢风珍燕娟柳权树                                                                                                    | MR000162<br>MR000163<br>MR000163<br>MR000165<br>CT000361<br>MR000165<br>MR000167<br>MR000167<br>MR000170<br>MR000171<br>MR000173<br>MR000173<br>MR000174<br>CT000376<br>CT000376                         | 发全发,男男女男男女男女女男女女男男                          | は(S)<br>(A)<br>(A)<br>(A)<br>(A)<br>(A)<br>(A)<br>(A)<br>(A                                                                                                    | Ctrl+A<br>MR<br>CT-GE<br>MR<br>MR<br>MR<br>MR<br>MR<br>MR<br>MR<br>MR<br>MR<br>MR<br>CT-GE<br>CT-GE                                          | 011352<br>11041<br>822735<br>2080924<br>2110410<br>211040<br>211041<br>2110064<br>2210064                                                    | 2011.04.18<br>2011.04.18<br>2011.04.18<br>2011.04.18<br>2011.04.18<br>2011.04.18<br>2011.04.18<br>2011.04.18<br>2011.04.18<br>2011.04.18<br>2011.04.18<br>2011.04.18<br>2011.04.18<br>2011.04.18<br>2011.04.18<br>2011.04.18<br>2011.04.18                                                                       | MIA シ目的/K-3000<br>MRA、シ目的/R、DWL<br>み、約/MR、PML<br>外面/MR、PML<br>外面/MR、PHL<br>外面/MR平扫 + 增强<br>头前/MR平扫 + 增强<br>头前/MR平扫 + 增强<br>头前/MR平扫 + 增强<br>头前/MR平扫 + 增强<br>头前/MR平扫<br>上面的CT平扫 + 增强<br>上面的CT平扫 + 增强<br>上面的CT平扫 + 增强                                                                                                    |            |            |     |
| <ul> <li>一抽版</li> <li>一 注排版</li> <li>一 注排版</li> <li>一 注 指版</li> <li>- 注 指版</li> <li>- 注 非版</li> </ul>                                                                                | 审初初审审审检审检审检检检检检检官已已已按少步核核报查核查核查核查。<br>按规步步转核报股壳报完报完完完完完完好片比各方。                                                                                                    | 波周昊玉白苏何徐昊邱朱李陆李青闭李梁 H<br>度少汉俊宗福凤浅沛桂仲耿秀俊春凤子天H<br>度学道佑萍贵琳 权莲枢凤珍燕娟柳权树 3                                                                                                    | MR000162<br>MR000163<br>MR000163<br>CT00361<br>MR000165<br>CT000361<br>MR000167<br>MR000167<br>MR000172<br>MR000173<br>MR000173<br>MR000173<br>CT000376<br>CT000376                                      | 发全发,男男女男男女男女女男女女男男女                         | (S)<br>(A)<br>(C)<br>(C)<br>(C)<br>(C)<br>(C)<br>(C)<br>(C)<br>(C)<br>(C)<br>(C                                                                                                    | Ctrl+A<br>L)<br>MR<br>CT-GE<br>MR<br>MR<br>MR<br>MR<br>MR<br>MR<br>MR<br>MR<br>MR<br>MR<br>CT-GE<br>CT-GE                                    | 011352<br>11041<br>2211039<br>822735<br>2080924<br>2110410<br>211040<br>000240<br>211041<br>210064<br>020911<br>020911                       | 2011.04.18<br>2011.04.18<br>2011.04.18<br>2011.04.18<br>2011.04.18<br>2011.04.18<br>2011.04.18<br>2011.04.18<br>2011.04.18<br>2011.04.18<br>2011.04.18<br>2011.04.18<br>2011.04.18<br>2011.04.18<br>2011.04.18<br>2011.04.18<br>2011.04.18                                                                       | MIA シ目的化、300<br>MRA、上目的R、DWL、<br>头前のR平均-<br>よ部MR,DWI<br>MRA、上部MR、颈椎<br>头前のR平均-<br>增強<br>大師MR平扫-<br>地路<br>大師MR平扫-<br>地路<br>大師MR平扫-<br>地路<br>大師MR平扫-<br>地路<br>大師MR平扫-<br>地路<br>大師MR平扫-<br>地路<br>大師MR平扫-<br>地路<br>大師MR平扫-<br>大師MR平扫-<br>大師MR平扫-<br>大師MR平扫-<br>大師MR平扫-<br>大師MR平扫-<br>地路<br>大師MR平扫-<br>地路<br>大師MR平扫-<br>大師MR平扫-<br>大師MR平扫-<br>大師MR平扫-<br>大師和<br>大師MR平扫-<br>大師和<br>大師<br>大師<br>大師<br>大師<br>大師<br>大師<br>大師<br>大師<br>大師<br>大師                                                                                                    |            |            |     |
| <ul> <li>一种版</li> <li>一种版</li> <li>一日排版</li> <li>一日排版</li> </ul>                                                                                              | 留初初京南南检南检南检检检检南已已已已<br>授步步转核核查核查核查查查查查查查查查查查查查查查查查查查查查查查查查查查查查查                                                                                                    | 認周 吴玉白苏何徐吴邱朱李陆李青闭李梁王豆辰少汉俊宗福凤浅沛桂仲联秀俊春凤子天玉郎声祥英佑萍贵琳 权莲枢凤珍燕娟柳权树芝奏                                                                                                    | MR000162<br>MR000163<br>MR000163<br>MR000165<br>CT000361<br>MR000166<br>MR000166<br>MR000170<br>MR000171<br>MR000171<br>MR000173<br>MR000175<br>MR000175<br>CT000377<br>CT000378<br>CT000378             | 发全发男男女男男女男女女男女女男男女男女                        | (S)<br>(A)<br>(C)<br>(C)<br>(C)<br>(C)<br>(C)<br>(C)<br>(C)<br>(C)<br>(C)<br>(C                                                                                                    | Ctrl+A<br>MR<br>CT-GE<br>MR<br>MR<br>MR<br>MR<br>MR<br>MR<br>MR<br>MR<br>MR<br>MR<br>CT-GE<br>CT-GE<br>CT-GE<br>CT-GE                        | 011352<br>11041<br>211039<br>822735<br>2080924<br>2110410<br>211040<br>000240<br>211041<br>210064<br>020911<br>000134                        | 2011.04.18<br>2011.04.18<br>2011.04.18<br>2011.04.18<br>2011.04.18<br>2011.04.18<br>2011.04.18<br>2011.04.18<br>2011.04.18<br>2011.04.18<br>2011.04.18<br>2011.04.18<br>2011.04.18<br>2011.04.18<br>2011.04.18<br>2011.04.18<br>2011.04.19<br>2011.04.19                                                         | MIA シ目的KR,2001<br>MRA,シ目的KR,2001<br>シボのKR,2001<br>MRA,シ目的KR,2001<br>MRA,シ目的KR,2001<br>MRA,シ目的KR,2001<br>シボのKR平13 + 増強<br>シボのKR平13 + 増強<br>シボのKR平13<br>メボのKR平13<br>レ酸性KR平13<br>レ酸性KR平13<br>レ酸性KR平13<br>レ酸性KR平13<br>レ酸性KR平13<br>レ酸性KR平13<br>レ酸性KR平13<br>レ酸性KR平13<br>レ酸性KR平13<br>し酸性KR平13<br>し酸性KR平13<br>し酸性KR平13<br>し酸性KR平13<br>し酸性KR平13<br>し酸性KR平13<br>し酸性KR平13<br>し酸性KR平13<br>し酸性KR平13<br>し酸性KR平13<br>し酸性KR平13<br>し酸性KR平13<br>し酸性KR平13<br>し酸性KR平13<br>し酸性KR平13<br>し酸性KR平13<br>し酸性KR平13<br>し酸性KR平13<br>し酸性KR平13<br>し酸性KR平13<br>し酸<br>MRA,2<br>MRA,2 |            |            |     |
| <ul> <li>一排版</li> <li>一計版</li> <li>一計版</li> </ul>                                                                               | 如初初南南南检审检南检检检检检。已已已经收步步线核核查报查检查检查查查查查该发发发发支票。我报报报报报表,把完把完完完完成以片片片,也告告告告告告告优告成优成成成优                                                                                                    | 刻刷 吳玉白 苏何徐吴邱朱李聪李青阅李梁王 吴章英少汉 俊宗福凤浅 沛挂仲职 秀俊春凤子天玉殿今天玉殿子天玉殿子天玉殿子天玉殿 化过度化冲击 林 权 延密风珍燕娟柳 权财 芝贵声                                                                                                    | MR000162<br>MR000162<br>MR000163<br>CT000361<br>MR000165<br>CT000361<br>MR000168<br>MR000170<br>MR000172<br>MR000173<br>MR000175<br>CT000376<br>CT000377<br>CT000378<br>CT000378                         | 发全发男男女男男女男女女男女女男男女男母女男子                     | (S)<br>(A)<br>(C)<br>(C)<br>(C)<br>(C)<br>(C)<br>(C)<br>(C)<br>(C)<br>(C)<br>(C                                                                                                    | Ctrl+A<br>MR<br>CT-GE<br>MR<br>MR<br>MR<br>MR<br>MR<br>MR<br>MR<br>MR<br>MR<br>MR<br>MR<br>CT-GE<br>CT-GE<br>CT-GE<br>CT-GE<br>CT-GE         | 011352<br>11041<br>211039<br>822735<br>2080924<br>2110410<br>211040<br>000240<br>211041<br>210064<br>020911<br>000134<br>211042.             | 2011.04.18<br>2011.04.18<br>2011.04.18<br>2011.04.18<br>2011.04.18<br>2011.04.18<br>2011.04.18<br>2011.04.18<br>2011.04.18<br>2011.04.18<br>2011.04.18<br>2011.04.18<br>2011.04.18<br>2011.04.18<br>2011.04.18<br>2011.04.19<br>2011.04.19<br>2011.04.19                                                         | MIA シ目的化系的<br>MRA、上目的R、DWL、<br>シボ約RR平扫<br>シボ約RR平扫<br>シボ約RR平扫<br>シボ約RR平扫<br>シボ約RR平扫<br>地強<br>シボ約RR平扫<br>地強<br>シボ約RR平扫<br>地強<br>シボ約R平扫<br>地<br>加RA、上目<br>MRA<br>シボ約R平扫<br>地<br>通<br>地<br>加<br>R<br>シ<br>ボ<br>和<br>に<br>地<br>3<br>元<br>和<br>た<br>の                                                                                                    |            |            |     |
| <ul> <li>一排版</li> <li>一計版</li> <li>一計版</li> </ul> | 留初初审审审检审检审检检检检检审己已已已检检授步步转核核疫重查查查查查查查查查查查查查查查查查查查查查查查查查查查查查查查查查查查                                                                                                    | 发展》其五白苏何徐吴邱朱李陆李青闭李梁王吴黄宇辰少汉俊崇福凤浅沛桂中枢姚秀俊春凤子天玉殿宗连带学道张,权遥枢风珍燕娟娴柳权树芝贵康谏                                                                                                    | MR000162<br>MR000163<br>MR000164<br>MR000165<br>CT000361<br>MR000166<br>MR000176<br>MR000173<br>MR000173<br>MR000173<br>MR000174<br>CT000377<br>CT000377<br>CT000379<br>MR000177                         | 发全发,男男女男男女男女女男女女男男女男男女                      | は(S)<br>(A)<br>(A)<br>(A)<br>(A)<br>(A)<br>(A)<br>(A)<br>(A                                                                                                    | Ctrl+A<br>MR<br>CT-GE<br>MR<br>MR<br>MR<br>MR<br>MR<br>MR<br>MR<br>MR<br>MR<br>MR<br>CT-GE<br>CT-GE<br>CT-GE<br>CT-GE<br>CT-GE<br>CT-GE      | 011352<br>11041<br>211039<br>822735<br>2080924<br>2110410<br>211040<br>000240<br>211041<br>210064<br>000134<br>211042<br>211042              | 2011.04.18<br>2011.04.18<br>2011.04.18<br>2011.04.18<br>2011.04.18<br>2011.04.18<br>2011.04.18<br>2011.04.18<br>2011.04.18<br>2011.04.18<br>2011.04.18<br>2011.04.18<br>2011.04.18<br>2011.04.18<br>2011.04.18<br>2011.04.18<br>2011.04.19<br>2011.04.19<br>2011.04.19                                           | MIA 3-280/MR-3080<br>MRA 3-280/MR-201<br>3-50/MR-214<br>3-50/MR-214<br>3-50/MR-214<br>3-50/MR-214<br>3-50/MR-214<br>3-50/MR-214<br>MRA 3-850/MR-214<br>MRA 3-850/MR-214<br>MRA 3-850/MR-214<br>MRA 3-850/MR-214<br>3-50/MR-214<br>3-50/MR-214                                                                                                    |            |            |     |
| □ □ 1 1 1 1 1 1 1 1 1 1 1 1 1 1 1 1 1 1                                                                                                    | 留初初审审审检审检审检检检检审已已已已检检口极步步核核核基督查核查重查查查核发发发发发营查管查查按超重查查查查核发片片完完让1848年很报报报报报报报报报报报报报报报报报报报报报报报报报报报报报报报                                                                                                    | 交局與五白苏何尙浅加朱李劻秀會和文字,至天寶男子<br>成少汉貌完福風浅池挂仲联秀俊春风子天玉殿完洁会<br>安美,一次美丽,一般的一般,一般的一般。<br>"我们是一个人,一般的一般。"                                                                                                    | MR000162<br>MR000162<br>MR000163<br>MR000165<br>CT000361<br>MR000166<br>MR000170<br>MR000170<br>MR000171<br>MR000172<br>MR000173<br>CT000378<br>CT000378<br>CT000377<br>MR000177<br>MR000177<br>MR000177 | 发全发,男男女男男女男女女男女女男男女男男女男                     | <ul> <li>(S)</li> <li>(A)</li> <li>(A)</li></ul> | Ctrl+A<br>D<br>MR<br>CT-GE<br>MR<br>MR<br>MR<br>MR<br>MR<br>MR<br>MR<br>MR<br>MR<br>MR<br>CT-GE<br>CT-GE<br>CT-GE<br>CT-GE<br>CT-GE<br>CT-GE | 011352<br>11041<br>211039<br>822735<br>2080924<br>2110410<br>2110410<br>211041<br>211044<br>0002491<br>211043<br>211042<br>211039<br>2001250 | 2011.04.18<br>2011.04.18<br>2011.04.18<br>2011.04.18<br>2011.04.18<br>2011.04.18<br>2011.04.18<br>2011.04.18<br>2011.04.18<br>2011.04.18<br>2011.04.18<br>2011.04.18<br>2011.04.18<br>2011.04.18<br>2011.04.18<br>2011.04.18<br>2011.04.19<br>2011.04.19<br>2011.04.19<br>2011.04.19<br>2011.04.19<br>2011.04.19 | MIA シ目的/K 30180<br>MIA シ目的/R DWL<br>シ点的/R F J<br>シ点的/R F J<br>シ点的/R F J<br>シ点的/R F J<br>シ点的/R F J<br>シ点的/R F J<br>シ点的/R F J<br>上盤部CT F J<br>上盤部CT F J<br>上盤部CT F J<br>上盤部CT F J<br>上盤部CT F J<br>上盤部CT F J<br>- 1<br>と<br>- 1<br>と<br>- 1<br>と<br>- 1<br>と<br>- 1<br>- 1<br>- 1<br>- 1<br>- 1<br>- 1<br>- 1<br>- 1                                                                                                    |            |            |     |

然后弹出选择需要发放的结果选项界面,在该界面中选择相机

和选择是否打印报告,然后点"确定"进行结果发放。

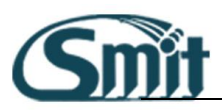

| <b>发片报告发放</b>  |                   |        | X              |
|----------------|-------------------|--------|----------------|
|                | }                 | 病人基本信息 |                |
| 检查号            | MR000161          | 姓名     | 麦展声            |
| 性别             | 男                 | 年龄     | 58岁            |
| 报告数量           | 1                 | 胶片数量   | 4              |
| 检查项目           | MRA,头部MR,颈部MF     | RA,DWI |                |
| ☑ 打印报告         |                   |        |                |
|                |                   | 打印胶片   |                |
|                | 黑白相机队列            |        | 彩色相机队列         |
| ☑ CT相机         | MR相机              |        |                |
| 输出黑白相和<br>发放备注 | れ<br>CT相机<br>MR相机 |        | 目机             |
| 发放记录(上)        | 检查编号              |        | 确定( <u>O</u> ) |

◆ 结果批量发放:

在病人信息列表显示区中选择需要发放的多个病人信息,然后

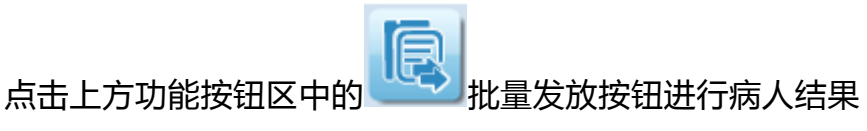

的批量发放。操作截图如下:

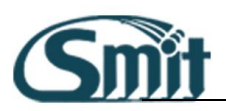

| £           | 发放                                     | ζ                  |          |    | 2   |       | R        |                |                 |                 |              | Manu | 90      |
|-------------|----------------------------------------|--------------------|----------|----|-----|-------|----------|----------------|-----------------|-----------------|--------------|------|---------|
| 1           |                                        |                    |          |    | 检查  | 号:MRO | 00158 姓名 | 3:苏茂传 状态       | ::初步报告 其他状态     | :已排版            |              |      |         |
| 检查号         |                                        |                    |          |    | 状   | 态名称   | 时间       |                | 用户全称            | 工作站名称           |              |      | 2       |
|             |                                        |                    |          |    | ▶胶  | 片打印   | 2011.    | 04.19 11:58:43 | 曹永平             | 登记工作站-1楼登记      | Bé           |      |         |
| 住陸县         |                                        |                    |          |    | 报   | 告修改   | 2011     | 04 19 10:09:32 | 日家瑜             | 报告12-MR诊断室      |              |      |         |
| LT P/0 -5   |                                        |                    |          |    | 据   | 告修改   | 2011     | 04 19 10:09:21 | 日安治             | 报告12-MR诊断室      | -            |      |         |
|             |                                        |                    |          |    | 300 | 山珍に   | 2011.    | 04.10.00:44:46 | 开京场             | 据生12 MP必断室      |              |      |         |
| 门诊号         |                                        |                    |          |    |     |       | 2011.    | 04.15 05.44.40 | ディアの日期          | 10日12-10113860里 |              |      |         |
| 姓名          |                                        |                    | 检查       | 룩  | 1.0 |       |          | 门诊号            |                 | 住院号             |              |      | 查询      |
| 检查设备        |                                        |                    | ▼ 巻行     | HH |     |       | ▼ 白定义    | 日期             | 2010-09-04      |                 | 至 2011-05-24 |      | 200 ale |
| TALAN ON IN |                                        |                    | 32.10    |    |     |       | HALA     | CH MI          | 10100000        |                 | T FOIL OF FL |      | 清空      |
| 胶片状态        | 状态名称                                   | 姓名                 | 检查号      | 性别 | 年齡  | 检查设   | 住院号      | 登记日期           | 检查项目            |                 |              |      | â       |
| 口已排版        | 已发片                                    | 李进军                | CT000311 | 男  | 74  | CT-GE |          | 2011.04.16     | 胸部CT平扫          |                 |              |      |         |
| ☑已排版        | 宙核报告                                   | 农彗英                | MR000152 | t  | 62  | MR    | 211038   | 2011.04.18     | 头颅MR平扫          |                 |              |      |         |
| 回己排版        | 宙核报告                                   | 黄丽群                | MR000153 | t  | 57  | MR    | 2092257  | 2011.04.18     | 腰椎MR平扫          |                 |              |      |         |
| 口已推版        | 初步报告                                   | 涩花梅                | MR000154 | 4  | 62  | MR    | 211033   | 2011.04.18     | 腰椎MR平扫          |                 |              |      |         |
| 日已推版        | 初步报告                                   | 陈秋碧                | MR000155 | 5  | 86  | MR    | 020723   | 2011.04.18     | MRA 头部MR DWI    | 1. C            |              |      |         |
| 日已推版        | 初步报告                                   | 苏茂传                | MR000158 | 里  | 74  | MR    | 210022   | 2011 04 18     | MRA 头部MR DWI    |                 |              |      |         |
| マロ排版        | 市核报告                                   | 日祥汉                | MR000159 | 里  | 47  | MR    | 211040   | 2011.04.18     | MRA 头部MR DWI    |                 |              |      |         |
|             | 於查会成                                   | 本长带                | CT000348 | ++ | 55  | CT-GE | 211036   | 2011.04.18     | 時姓(エ亚扫 三姓青碑     | -               |              |      |         |
|             |                                        | 子が子                | MP000160 | -  | 65  | MP    | 211030   | 2011.04.10     | 開始MP亚tコ         |                 |              |      |         |
|             | 安坡 据牛                                  | 表展書                | MP000161 | 用  | 50  | MP    | 2011252  | 2011.04.10     |                 |                 |              |      |         |
|             | 11111111111111111111111111111111111111 | <b>反</b> 戊円<br>国小洋 | MR000101 | 力  | 10  | MD    | 2011552  | 2011.04.18     |                 |                 |              |      |         |
|             | 初步取自                                   | 月21+               | MR000102 | 5  | 64  | MD    | 211041   | 2011.04.18     | NIKA, ZOPVIL,   |                 |              |      |         |
|             | 初步报音                                   | 天汉央                | MR000163 | 9  | 04  | MR    | 211041   | 2011.04.18     | 关则IVIR十扫        |                 |              |      |         |
|             | 甲核叔百                                   | 玉夜伯                | MR000164 | 另  | 54  | MR    |          | 2011.04.18     | 大印IVIR,DWI      |                 |              |      |         |
|             | 甲核扳百                                   | 日示评                | MR000165 | 另  | 02  | MIK   |          | 2011.04.18     | MIKA, 头即MIR, 现性 |                 |              |      |         |
| 口已排版        | 甲核胶合                                   | 办佃贡                | C1000361 | 无  | 80  | CT-GE |          | 2011.04.18     | 天明(「平扫,檗較(」     |                 |              |      |         |
| 山已排版        | 检查完成                                   | 们风州                | MR000166 | 又  | 60  | MR    | 211039   | 2011.04.18     | 头响MR半扫+增强       |                 |              |      |         |
| 山已排版        | 审核报告                                   | <b>徐浅</b>          | MR000167 | 另  | 81  | MR    | 822735   | 2011.04.18     | 头顺MR半扫          |                 |              |      |         |
| 山已排版        | 检查完成                                   | 吴沛权                | MR000168 | 男  | 6/  | MR    | 2080924  | 2011.04.18     | 头颅MR半扫+增强       |                 |              |      |         |
| 山已排版        | 审核报告                                   | 邱桂莲                | MR000170 | 女  | 55  | MR    |          | 2011.04.18     | 腰椎MR平扫          |                 |              |      |         |
| 山已排版        | 检查完成                                   | 朱仲枢                | MR000171 | 男  | 41  | MR    | 2110410  | 2011.04.18     | 头颅MR半扫+增强,      |                 |              |      |         |
| 口已排版        | 检查完成                                   | 李联凤                | MR000172 | 女  | 60  | MR    | 211040   | 2011.04.18     | 头颅MR平扫,MRA      |                 |              |      |         |
| 口已排版        | 检查完成                                   | 陆秀珍                | MR000173 | 女  | 68  | MR    |          | 2011.04.18     | 头颅MR平扫          |                 |              |      |         |
| 口已排版        | 检查完成                                   | 李俊燕                | MR000174 | 男  | 77  | MR    | 000240   | 2011.04.18     | MRA,头部MR,DWI    |                 |              |      |         |
| 口已排版        | 检查完成                                   | 青春娟                | MR000175 | 女  | 62  | MR    | 211041   | 2011.04.18     | 腰椎MR平扫          |                 |              |      |         |
| 口已排版        | 审核报告                                   | 闭凤柳                | MR000176 | 女  | 38  | MR    |          | 2011.04.18     | 颈椎MR平扫          |                 |              |      |         |
| 口已排版        | 已发片                                    | 李子权                | CT000376 | 男  | 70  | CT-GE | 210064   | 2011.04.19     | 上腹部CT平扫+增强      |                 |              |      |         |
| 口已排版        | 已发片                                    | 梁天树                | CT000377 | 男  | 64  | CT-GE | 020911   | 2011.04.19     | 头颅CT平扫,蝶鞍CT     |                 |              |      |         |
| 口已排版        | 已发片                                    | 王玉芝                | CT000378 | 女  | 86  | CT-GE | 000134   | 2011.04.19     | 上腹部CT平扫+增       |                 |              |      |         |
| 口已排版        | 已发片                                    | 吴殿贵                | CT000379 | 男  | 38  | CT-GE |          | 2011.04.19     | 头颅CT平扫+增强       |                 |              |      |         |
| 口已排版        | 检查完成                                   | 黄宗康                | MR000177 | 男  | 18  | MR    | 211042   | 2011.04.19     | 头颅MR平扫          |                 |              |      |         |
| 口已排版        | 检查完成                                   | 吴洁萍                | MR000178 | 女  | 79  | MR    | 211039   | 2011.04.19     | 头颅MR平扫          |                 |              |      |         |
| 口已排版        | 已发片                                    | 王金镇                | CT000380 | 男  | 56  | CT-GE | 2091359  | 2011.04.19     | 胸部CT平扫,上腹部      |                 |              |      |         |
|             | 리꾼뇬                                    | 勿业带                | CT000291 | ++ | 61  | CT GE |          | 2011 04 10     | 簡辨時間央にすずも       |                 |              |      | -       |

在弹出的批量发放界面中选择相机点"确定"进行发放操作

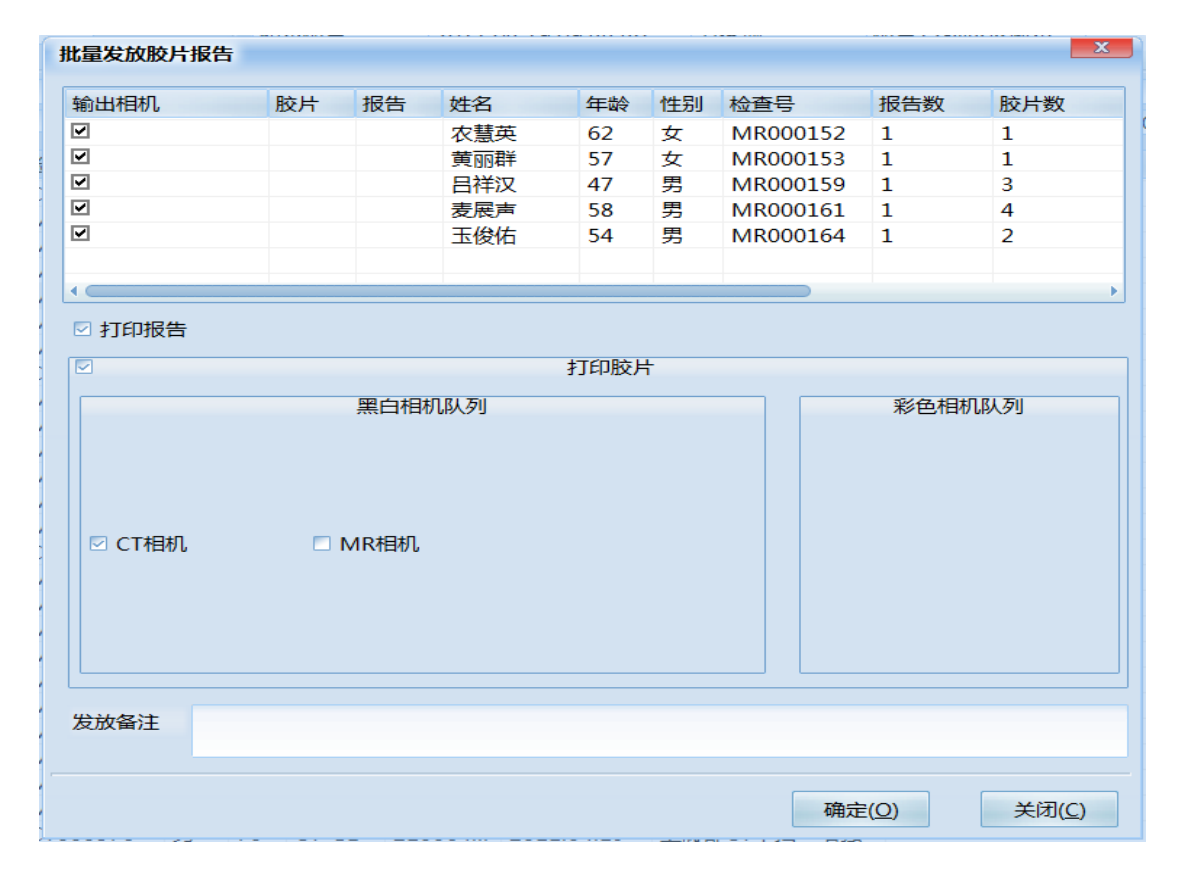

#### ◆ 病人发放记录的查看

在病人信息列表显示区中选择病人,鼠标右键在弹出的选项中选

择"发放记录",可以对该病人的发放记录进行查看。

| e.         | E E                | 3            |                   |       | 3     |              | R                  | 2                                |                             |                          |              |        | Э |
|------------|--------------------|--------------|-------------------|-------|-------|--------------|--------------------|----------------------------------|-----------------------------|--------------------------|--------------|--------|---|
| -          |                    |              |                   |       | 10.00 | 回:MRO<br>助約時 | 00161 119<br>00161 | 1: 東東岸 状态                        | : 非核型表 林然秋志<br>用户全谷<br>日本10 | INASA                    |              |        | 1 |
| (1849      |                    |              |                   | 2     | 10    | 物律次<br>物律次   | 2011.              | 04.19 16:00:34<br>04.19 16:00:14 | 戶來追<br>戶來追                  | 报告12-MR诊断室<br>报告12-MR诊断室 |              |        |   |
| 13946      |                    |              | -                 |       | 10    | 91922        | 2011               | 04.19 15:59:02                   | 种植物                         | 脱的12-MRI的新加              |              |        | 2 |
| 116        |                    |              | 10.00             | 0     |       |              |                    | 1764-0                           |                             | (ERG)                    |              |        |   |
| 检查设备       |                    |              | - 942             | 18 M  |       |              | - 由建立              | BW                               | 2010-09-04                  |                          | 聚 2011-05-24 | 10 181 | 2 |
| RHIES      | 10.5.8.8           | 25           | 4284              | 12.61 | 11:20 | 检查说          | (IMQ               | <b>数记日期</b>                      | 检查项目                        |                          |              |        |   |
| 0000       | 已发升                | 李进军          | CT000311          | 25    | 74    | CT-GE        |                    | 2011.04.16                       | 胸部にT平白                      |                          |              |        |   |
| 0.51008    | 编档的资料              | 衣服英          | MR000152          | \$2   | 62    | MR           | 211038             | 2011.04.18                       | 体和MR平和                      |                          |              |        |   |
| CENS       | 1814535215         | MIGRA        | MR000153          | 虹     | 57    | MR           | 2092257            | 2011.04.18                       | 酸性MR平白                      |                          |              |        |   |
| C 210.00   | 初步报告               | 12/5/6       | MR000154          | 女     | 62    | MR           | 211033             | 2011.04.18                       | 朦朧MR平扫                      |                          |              |        |   |
| 0200       | 初步报告               | 部秋载          | MR000155          | 女     | 86    | MR           | 020723             | 2011.04.18                       | MRA, SLEEMR, DWI            |                          |              |        |   |
| 口已间版       | 8019-1921m         | 苏茂传          | MR000158          | 30    | 74    | MR           | 210022             | 2011.04.18                       | MRA, & MMR, DWI             |                          |              |        |   |
| 口已间度       | 带核形物               | 启祥汉          | MR000159          | 肉     | 47    | MR           | 211040             | 2011.04.18                       | MRA,头部MR,DWI                |                          |              |        |   |
| 0.61646    | 检查完成               | 事党理          | CT000348          | 奕     | 55    | CT-GE        | 211036             | 2011.04.18                       | 提指CT平归,三吨重建                 |                          |              |        |   |
| 0.510.62   | 机护规物               | 畅信牌          | MR000160          | 剱     | 65    | MR           | 211040             | 2011.04.18                       | 欄唯MR平印                      |                          |              |        |   |
| C PHONE    | 1018262            | BERT AL      | MIR000161         |       |       | 0.00         | 2011352            | 2011.04.18                       | MRA LEMILER.                |                          |              |        |   |
| 口已時間       | 初步照告               | 限少祥          | MR000162          |       | (L)   |              |                    | 2011.04.18                       | MRA, SHEMR, DWL             |                          |              |        |   |
| 口己网版       | 初步报告               | 魔汉第          | MR000163          | 36.2  | SCAU  | CDI+A        | 11041              | 2011.04.18                       | 头颅MR平归                      |                          |              |        |   |
| 口已间度       | 1811629235         | 玉俊佑          | MR000164          | 20.5  | OCINI | 10           |                    | 2011.04.18                       | 头都MR,DWI                    |                          |              |        |   |
| 口已和度       | 非核疫性               | 白肉萍          | MR000165          | 四     | 62    | MR           |                    | 2011.04.18                       | MRA,头部MR,跟脸                 |                          |              |        |   |
| 口已回版       | 审核现情               | 防福雪          | CT000361          | 肉     | 80    | CT-GE        |                    | 2011/04.18                       | 头颅CT平扫,螺敲CT_                |                          |              |        |   |
| TT Changes | Address of the set | ACCURATE AND | 8.000 (MARCH 200) | 100   | 4.45  | 8.000        | 211020             | 2011 04 18                       | IN ANA ANY DUCK - TRADE     |                          |              |        |   |

#### 弹出发放记录界面

| 发放记录           |        |             |              |     |                                                                   |      |      |   |
|----------------|--------|-------------|--------------|-----|-------------------------------------------------------------------|------|------|---|
|                | 病人基本信息 |             |              |     |                                                                   |      |      |   |
|                | 检查号    | CT000376    | 姓名           | 李子权 |                                                                   | 报告数量 | 1    |   |
|                | 性别     | 男           | 年龄           | 70  | 70岁                                                               |      | Ł 2  |   |
|                |        |             |              |     |                                                                   |      |      |   |
| 发放记录           |        |             |              |     |                                                                   |      |      |   |
|                | 发放用户   | 工作站名称       | 发放报告         | 发放胶 | 发放时间                                                              |      | 发放备注 | â |
| ►              | 覃永平    | 登记工作站-1楼登记台 | $\checkmark$ |     | 2011-04-19 10:47:15<br>2011-04-19 10:48:15<br>2011-04-19 15:57:52 |      |      |   |
|                | 覃永平    | 登记工作站-1楼登记台 | √            |     |                                                                   |      |      |   |
|                | 覃永平    | 登记工作站-1楼登记台 |              | √   |                                                                   |      |      |   |
|                | 覃永平    | 登记工作站-1楼登记台 | √            |     | 2011-04-19 15:57                                                  | :52  |      |   |
|                |        |             |              |     |                                                                   |      |      | • |
|                |        |             |              |     |                                                                   |      |      |   |
| 关闭( <u>C</u> ) |        |             |              |     |                                                                   |      |      |   |